# 2021年"绿盟杯"重庆市大学生信息安全竞赛—Light1ng战队 Writeup

# 原创

Le1a ● 于 2021-10-23 16:22:10 发布 ● 603 ☆ 收藏 5 分类专栏: CTF 文章标签: 网络安全 1024程序员节 版权声明:本文为博主原创文章,遵循 CC 4.0 BY-SA 版权协议,转载请附上原文出处链接和本声明。 本文链接: <u>https://blog.csdn.net/weixin\_52091458/article/details/120922444</u> 版权

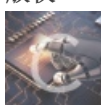

CTF 专栏收录该内容

12 篇文章 3 订阅 订阅专栏

2021年"绿盟杯"重庆市大学生信息安全竞赛—Light1ng战队Writeup

其余方向Writeup详见pdf:https://wws.lanzoui.com/iWk1ovo0eaj 密码:Le1a

## Misc

Misc1:签到1

题目给了一串base64编码

| ✓ [随波逐流]CTF编码工具 V1.0 20201022                        |          | _       | o x      |
|------------------------------------------------------|----------|---------|----------|
| Base加解密 字符加解密 字符编码转换 已知key解密 进制转换 其他工具 赞赏            | 作者       |         |          |
| 需要解密的文本↓ 密钥(key):                                    | 数统计 一键解码 | 粘贴剪切板   | 清空内容     |
|                                                      |          |         |          |
| ZmxhZ3tjNTRjZT1kN2I0ZTE30TgwZGQ00TA2ZDk5NDF1ZDUyYX0= |          |         | <b>^</b> |
|                                                      |          |         |          |
|                                                      |          |         |          |
|                                                      |          |         |          |
|                                                      |          |         |          |
|                                                      |          |         |          |
|                                                      |          |         |          |
|                                                      |          |         |          |
|                                                      |          |         |          |
|                                                      |          |         |          |
|                                                      |          |         |          |
|                                                      |          |         |          |
|                                                      |          |         |          |
|                                                      |          |         | -        |
| 解密结果↓                                                | 复制内容     | ↑解密结果转3 | ē文本框↑    |
| — 键 解 码: <u></u>                                     |          |         | -        |
| base16解码:                                            |          |         | - I      |
| base85(a) 解码:                                        |          |         |          |
| base58解码:                                            |          |         |          |
|                                                      |          |         |          |

解码得到flag:

flag{c54ce9d7b4e17980dd4906d9941ed52a}

Misc2: DECODER

下载附件,打开得到3个txt,应该对应着三个部分的flag

| C:\Users\YiJiale\Downloads\flag.zip\ |       |       | _         |      | × |
|--------------------------------------|-------|-------|-----------|------|---|
| 文件(F) 编辑(E) 查看(V) 书签(A) 工具(T) 帮助(H)  |       |       |           |      |   |
| 🕂 🚥 🔝 📫 🗰 🗶 1                        |       |       |           |      |   |
| 添加 提取 测试 复制 移动 删除 信息                 |       |       |           |      |   |
| C:\Users\YiJiale\Downloads\flag.zip\ |       |       |           |      | ~ |
| 名称                                   | 大小    | 压缩后大小 | 修改时间      | 创建时间 | 访 |
| flag_3.txt                           | 4 740 | 3 635 | 2021-08-2 |      |   |
| flag_2.txt                           | 215   | 156   | 2021-08-2 |      |   |
| 📄 flag_1.txt                         | 32    | 34    | 2021-08-2 |      |   |
|                                      |       |       |           |      |   |
|                                      |       |       |           |      |   |
|                                      |       |       |           |      |   |
|                                      |       |       |           |      |   |
|                                      |       |       |           |      |   |

flag\_1.txt: 042f38b694

I

| ,                                | — | × |
|----------------------------------|---|---|
| 文件(F) 编辑(E) 格式(O) 视图(V) 帮助(H)    |   |   |
| GUZEQ3TTJVIWIQSFGVNGO5DHIVVWI=== |   |   |
|                                  |   |   |
|                                  |   |   |
|                                  |   |   |
|                                  |   |   |

base32解码得到 52HnsMQdBE5ZgtgEkd

| 🥌 [随波逐流]CTF编                                       | 祸工具 V1.0 2020             | 1022    |      |      |      |      | _      |      | $\times$ |
|----------------------------------------------------|---------------------------|---------|------|------|------|------|--------|------|----------|
| Base加解密 字符加                                        | 加解密 字符编码转换                | 已知key解密 | 进制转换 | 其他工具 | 赞赏作者 |      |        |      |          |
| 需要解密的文本                                            | ↓ 密钥(ke                   | у):     |      |      | 字数统计 | 一键解码 | 粘贴剪切板  | 清空内  | 容        |
| GUZEQ3TTJVIWIQSF                                   | GANGO2DHIAAAI===          |         |      |      |      |      |        |      |          |
| 解密结果↓                                              |                           |         |      |      |      | 夏制内容 | ↑解密结果转 | 至文本相 | £1       |
| 一 健 解 码:<br> base64解码:<br> base32解码:<br> base16解码: | 结 果<br>52HnsMQdBE5ZgtgEk( | 1       |      |      |      |      |        |      | Í        |

再次base58解码得到 0JkOs1H8i%3A^

|                                                                                | 编码工具    | V1.0 20201 | 022     |      |      |      |      | _                |                    | $\times$ |   |
|--------------------------------------------------------------------------------|---------|------------|---------|------|------|------|------|------------------|--------------------|----------|---|
| Base加解密 字符                                                                     | 師解密     | 字符编码转换     | 已知key解密 | 进制转换 | 其他工具 | 赞赏作者 |      |                  |                    |          |   |
| ] 需要解密的文本<br>                                                                  | 44      | 密钥(ke      | y) :    |      |      | 字数统计 | 一键解码 | 粘贴剪切板            | 清空内                | 容        |   |
| E52HnsMQdBE5Zgtg                                                               | gEkd    |            |         |      |      |      |      | ▲ \$21554+ 用++   | ~ <del>~ ~ ~</del> | *<br>*   | • |
| 卅七 3元米 ♥<br>一 键 解 码:<br>base64解码:<br>base32解码:<br>base85(a)解码:<br>base85(b)解码: | 结       | 果          |         |      |      |      |      | <u>  卅山</u> コ水17 |                    | Î        | Î |
| base58解码:<br>base36解码:<br>base91解码:                                            | 0JkOs11 | H8i%3A^    |         |      |      |      |      |                  |                    |          |   |

再次base85(a)解码得到 042f38b694

| 🥌 [随波逐流                                                                                                    | 。CTF编码工具                | V1.0 20201 | 022     |      |      |      |      | _      |      | ×      |
|----------------------------------------------------------------------------------------------------|-------------------------|------------|---------|------|------|------|------|--------|------|--------|
| Base加解密                                                                                                    | 字符加解密                   | 字符编码转换     | 已知key解密 | 进制转换 | 其他工具 | 赞赏作者 |      |        |      |        |
| 需要解密的                                                                                                    | 〕文本↓                    | 密钥(ke      | y) :    |      |      | 字数统计 | 一键解码 | 粘贴剪切板  | 清空内  | 8<br>1 |
| 0JkOs1H8i%3                                                                                                    | ΑĨ                      |            |         |      |      |      |      |        |      |        |
| 解密结果↓                                                                                                    |                         |            |         |      |      | 夏    | 制内容  | ↑解密结果報 | 轻文本框 | t      |
| - 键 解 码<br>base64解码:<br>base32解码:<br>base16解码:<br>base85(a)解<br>base85(b)解<br>base58解码:<br>base36解码:<br>base01解码: | :  结<br>码: 042f38<br>码: | 果<br>3b694 |         |      |      |      |      |        |      | Î      |

#### flag\_2.txt: b52bff9568

Key可以直接base100解码得到whhjno

## Base100编码/解码

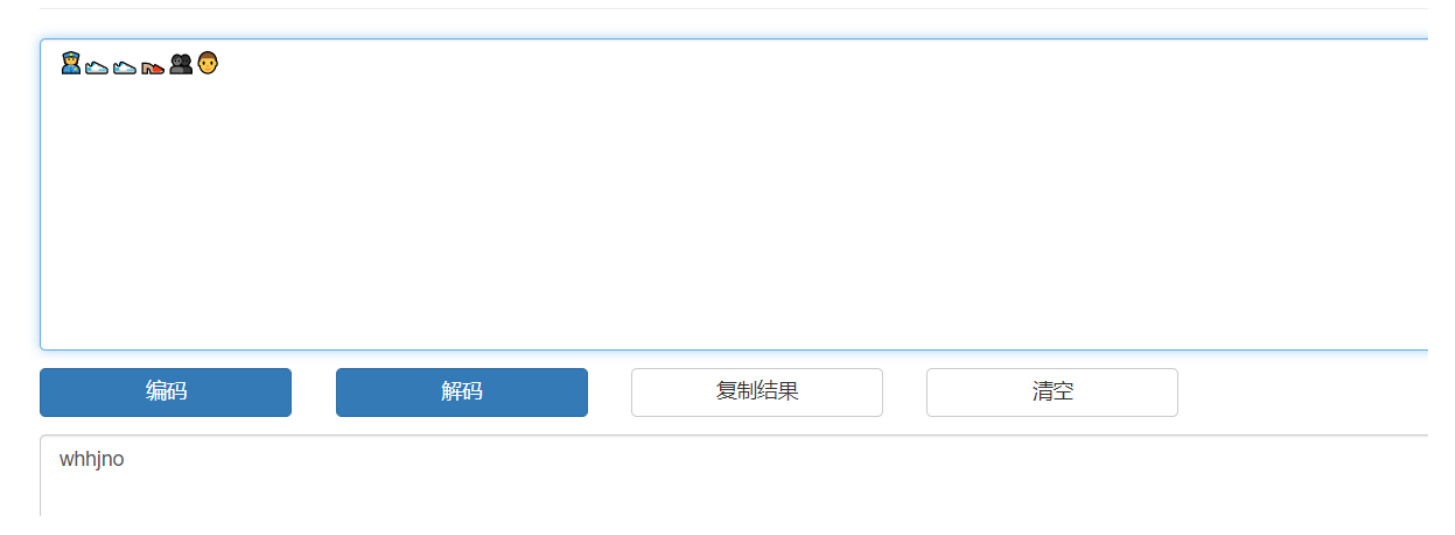

| Decrypt                                                                                                    |
|----------------------------------------------------------------------------------------------------|
| To decrypt, select the agreed rotation (if custom), enter the emoji-aes string, and then the pre-shared encryption key.                                           |
| Advanced A                                                                                                    |
| a = 10                                                                                                    |
| The rotation field allows for the one-to-one substition of the Base64 character set with emojis to be rotated. This field must match the selection on encryption. |
| Message                                                                                                    |
| b52bff9568                                                                                                    |
|                                                                                                    |
|                                                                                                    |
| Кеу                                                                                                    |
|                                                                                                    |
| Decrypt                                                                                                    |
| Decrypted!                                                                                                    |

### flag\_3.txt

打开得到一串字符,丢到随波逐流里面一键解码

| → [随波逐流]CTF编码工具 V1.0 20201022                                                                                                    | - 🗆 ×                                                                                                    |
|----------------------------------------------------------------------------------------------------|----------------------------------------------------------------------------------------------------|
| Base加解密 字符加解密 字符编码转换 已知key解密 进制转换 其他工具 赞赏作                                                                                                    | 诸                                                                                                    |
| 需要解密的文本↓ 密钥(key): 字数                                                                                                    | x统计 一键解码 粘贴剪切板 清空内容                                                                                                    |
| <pre>j2UH2#&gt;i4U?+7Pqf2Gag76pBt!rDiNJZ5U&gt;Ha0#zwM`:&amp;lbX9,mEX<b;,nxnj01mnzggi<br>Z!w=00.1070J.^D)1jMZGn/HT84qw<bp7lbshys7l x7+6qxjec_*d10%7ljl.fxg*3<br="">XpxJA&gt;]*@iv&amp;jKN82Dn2V09z{M0TUb_v8jxi*KTyCe&amp;P:dEb%R9Uf<e b1x50!lmmb="" cf<br="">P5ip!SgjvTj&amp;PbU!xHf;t;Ip;T1gMY{#LJZ5U&lt;1Uo_6<l{[q^eex,qem`>SEN/xMD,StU<br/>&lt;,Ubpa42S`b;,N*j]7wV(Fazs:4u6!Hvjatn7lWf5z:5eV?+4@bjaKDg&amp;w&lt;0`8mfZQmZ''<br/>yd.8q#%8:S**zOS/L,+dj9!fJTy,#^5`=.P%ewf}/v+b1wPr&amp;(]Im3a+cI<fpijow:xgk<br>PU mqm8iq;2u R?1d3;ahfjMZGW&lt;4uq0;x/Eak(zQz9zH*7%CGED=b?f2f3=(p97+@jbc<br/>OP1&amp;*Vp%zcf_!RN0&amp;@g/k;Z=OHJ`yN*%Pg{RZQjxi+346Tjd!jDm:mY8d<zobtvt`:ye<br>.B]gYb:f,w1fM!Lp&amp;8YDMb%RYz}/ZoT1x5w4raEm_iY2:yhpiJ;xd.wo1X{&lt;7zRHD\$Z.(<br/>N?10!Q^8k&gt;GM=\$.hpOVW1r]hk+%eE1#&gt;iuV6E`C[i=z@24!KuH\$%@B_iFX_=]ypBd!;x<br/>f:S8bz7+kSxJ;FT*CTa%WKS1pfgoXhp9&amp;uc10?gv8X(tF&lt;}7[HyMb%[]ee3a+cI<ft)nn<br>9mM_5pO+xpZ&gt;iq:/k+YyMq!UD)f9JnEN:xpA8jwNwapu)c:S*(zQ#Tb![]i i`aM!d*5<br/>``1pPP+j38zpo2vG`*0ujJ6En+djI#PhMyg0=uci^Cwi/LQhM!=`<!--YDIbJZ\$7q:`[Hy<br-->,_<!--58!QD2xpZ8i81}5%N-->IJ{#LmZ.!pG?5\$6h8=[(]cq#/Yet]hj84.j=wap1X{&lt;3+*<br/>81u].0!L/jja~Qu)/cHvpH3`M#+xphoxG[!mYi#,#byMtUWEojXTd!QDfmqmpw4]<br/>Y*G#0D{nNfMQ1n]ikx2UH2#&gt;i4U?+7Pqf2Gag76%5&amp;84/,Ppm5U)1hx&amp;6<l@(zpix)jlg<br>3iiwTKq9PB&amp;P%IiN&amp;e}npG4uPT1T]{}DSbmd`:/566=I`::aVj8,+0W&gt;JT8Lowd.xo/%V<br/>bpm +P<qx\$gi8>:UDYjsMZGF?.09L1wqNvVyIiz~h~u]5M1:x1ou)bd8zD*7%WK4D/fci<br/>r6pnc,=yT*&amp;GnU]gfCpfnR)ap9jd=u%@_vpf~f2fp9n5bfffUbcd?/f&lt;98F1h8W&lt;&amp;l111<br/>b`C@iHS:=MkTjSRvYEbJZ=7_H12P1\$Mg*maakq,Ye7.<s941w&*er,%ie7+&mu\$@gby?a<br>&amp;=58RU0GoxS`DTS2#cg,(1+%3/cHL:6\$S1N8dkt)w66zH*@S=ge;Z_/=K:%59!efJQ%<br/>4N1g,9k4)@G6zSOT\$7Lj].f%iQhMy7vs!VzBQmZ?tmfH8T1QM}{VwzVcf;6ucIi85=I`</s941w&*er,%ie7+&mu\$@gby?a<br></qx\$gi8></l@(zpix)jlg<br></ft)nn<br></zobtvt`:ye<br></fpijow:xgk<br></l{[q^eex,qem`></e></bp7lbshys7l></b;,nxnj01mnzggi<br></pre> | i NvrOowzmgk*UD=1#dj6%WKQv i{nQ21j06_5Z!lQm<br>hyF#[PNN.P%ewf}/N <hzymc:(]eetahzo<tnd\$gvg,<br>f:z+[*:L54"[(f(J4J0.1N#8.x&amp;*j14)wG6+r#QSkK&lt;<br/>Jw29zS0T\$nH8P:f=!ygMy[zN!KzobFlVXOfi7vNhP(4<br/>'!Wf}5d1\$M{{&amp;lZj+GLg}' o81*jJ8pn7lX&lt;4zP[.U#<br/>kRoX08zIY.Kax:xCRo2{c8z.M0TUbQ7XiJd)KkvI0 8<br/>cfD8c3M!HpRPq0{xJZ]iP<r< rfv@(0pgxdeze7.)sp<br>3&amp;1q.Qek:4u*N<k=w\$k71fy_*0ki2,ls_fxi+3vls;<br>(72D!%:I_*^NC2@gEn;Z8RA&gt;Sy]us!jD5Y!qEaq;6u<br/>kEbJZe:;Ig2P1x5s@UDwb_GRe9.D1a7kOD ee7aZzS<br/>11r6ek,%!csz;5E\$WKC9;ZxidX`<z; u?+aq3i="">71fp<br/>50?+xpZ8iWf&gt;k35M874BQGZ%fefwxHZyMI%&amp;1dXo:Y2<br/>y8Z3Q 8kkM`y*["u+N<j=wkmm,g n4uz.e]nf3z*<br="" t*="">*w&amp;@gC1/fxGw2_<g0<rbd5y%e1up<%8zt>II#}DXc`U<br/>VTW&amp;M{ptHfz%H<i3%n>IC."[\$Yn:_y*[]u@#`u=wak.<br/>44u6!Q1jaHmtUIe^!j5i2.L4D4i:40f0!HpM!W?0b%e<br/>Mc4*&amp;82Z5QmZJrq;6u1N?1/(&amp;])S]I!3P`)@/3kO~[g<br/>g`hhp+N_Mj0yV(Fwxa&gt;'08I;x+*9k5z109zdj4U%EmZ<br/>7H_*PZ+K#yMDLmtU[zW*P[E\$<gby fd8;amyk:5z!8<br="">i*an9Aqs!2ZYb\$R=781q+b1wPr&amp;Tm pZ:9Ha&lt;<sq7sw<br>IJZGF?20!L1w%Ytn7IX<t)eet&oy[62d!ub;s(zq#t<br>ahG@2p9c@]8VDFQ&amp;e_]]t46AqrRq0\$bFSdXP&lt;6urTwS<br/>%er!q:Q0PTyMI)QPiX}I52r]nN7I=x+*snw2@bSH.0!<br/>`dZ:*Hn/Pv94Sln]ikn2<y5#ee=sxi"[2i%itg]ypp< th=""></y5#ee=sxi"[2i%itg]ypp<></t)eet&oy[62d!ub;s(zq#t<br></sq7sw<br></gby></i3%n></g0<rbd5y%e1up<%8zt></j=wkmm,g></z;></k=w\$k71fy_*0ki2,ls_fxi+3vls;<br></r< rfv@(0pgxdeze7.)sp<br></hzymc:(]eetahzo<tnd\$gvg,<br> |
| s:22fm:mlU <ll<!g=l54 wf1(tufuivic]n<les5{dke2 m1:x1002;f1*clq#<g?<br="" wn_="">Y7L!uqZ`p1)PJU*JH+K#yMDbk4zwb *Okv&amp;jK,6/fhGXxh`qu^50?+xpZ8iWf\$u%NwS@()<br/>解密结里 1</ll<!g=l54 wf1(tufuivic]n<les5{dke2>                                                                                                    | (Uaigo) a(ys {] 81DQB%R1#\#13026VSX! 98]eRF <du_5<br>(D<sup>**</sup>dq, 9HC_vph5N1MPyotU+cSH<sup>*</sup>o+6+jJ8) mo2<yx*< th=""></yx*<></du_5<br>                                                                                                    |
| →中田コンドマ 一键解码:  结果 base64解码: base32解码: base16解码: base36解码: base36解d: base36RG: base36RG: b                                                                                                    | وX4711A ) بېلېد کې کې کې کې کې کې کې کې کې کې کې کې کې                                                                                                    |

#### 发现是base91,解码得到: 37f267472516

U3R1Z2Fub2dyYXBoeSBpcyB0aGUgYXJ0IGFuZCBzY211bmN1IG9m

IHdyaXRpbmcgaGlkZGVuIG1lc3NhZ2VzIGluIHN1Y2ggYSB3YXkgdGhhdCBubyBvbmU=

LCBhcGFydCBmcm9tIHRoZSBzZW5kZXIgYW5kIGludGVuZGVkIHJlY2lwaWVudCwgc3VzcGX=

Y3RzIHRoZSBleGlzdGVuY2Ugb2YgdGhlIG1lc3M=

YWdlLCBhIGZvcm0gb2Ygc2VjdXJpdHkgdGhyb3VnaCBvYnNjdXJpdHkuIFT=

aGUgd29yZCBzdGVnYW5vZ3JhcGh5IGlzIG9mIEdyZWVrIG9yaWdpbiBhbmTgbWVhbnMgImNvbmNlYT==

bGVkIHdyaXRpbmciIGZyb20gdGhlIEdyZWVrIHdvcmRzIHN0ZWdhbm9zIG1lYW5pbmcgImNv

dmVyZWQgb3IgdHJvdGVjdGVkIiwgYW5kIGdyYXBoZWluIG1lYW5pbmdgInRvIHd=

cml0ZSIuIFRoZSBmaXJzdCByZWNvcmRlZCB1c2Ugb2YgdGhlIHRlcm0gd2FzIGluIDE00TkgYnkgSm9o

YW5uZXMgVHJpdGhlbWl1cyBpbiBoaXMgU3RlZ2Fub2dyYXBoaWEsIGEgdHJlYd==

dGlzZSBvbiBjcnl5dG9ncmF5aHkgYW5kIHN0ZWdhbm9ncmF5aHkgZGlzZ5==

dWlzZWQgYXOgYSBib29rIG9uIG1hZ2ljLiBHZW5lcmFsbHksIG1lc30=

YWdlcyB3aWxsIGFwcGVhciB0byBiZSBzb211dGhpbmcgZWxzZTogaW1hZ2VzLCBhcnRp

Y2xlcywgc2hvcHBpbmcgbGlzdHMsIG9yIHNvbWUgb3Q= aGVyIGNvdmVydGV4dCBhbmQsIGNsYXNzaWNhbGx5LCB0aGUgaGlnZGVuIG1lc3NhZ2UgbWF5IGJ1IGluIGludmn= c2libGUgaW5rIGJldHdlZW4gdGhlIHZpc2libGUgbGluZXMgb2YgYSBwcml2YXRlIGxldHRlci4= VGhlIGFkdmFudGFnZSBvZiBzdGVnYW5vZ3JhcGh5LCBvdmVyIGNy eXB0b2dyYXBoeSBhbG9uZSwgaXMgdGhhdCBtZXNzYWdlcyBkbyBub3QgYXR0cmFjdCBhdHRlbnRpb26= IHRvIHRoZW1zZWx2ZXMuIFBsYWlubHkgdmlzaWJsZSBlbmNyeXB0ZWQgbWVzc2FnZXPogbRubyBtYXR0ZXIg aG93IHVuYnJlYWthYmxl6IG0d2lsbCBhcm91c2Ugcz== dXNwaWNpb24sIGFuZCBtYXkgaW4gdGhlbXNlbHZlcyBiZSBpbmNyaW1pbmF0aW5nIG== aW4gY291bnRyaWVzIHdoZXJlIGVuY3J5cHRpb24gaXMgaWxsZWdhbC4gVGhlcmVmb3JlLD== IHdoZXJlYXMnY3J5cHRvZ3JhcGh5IHByb3RlY3RzIHRoZSBjb250ZW50cyBvZn== IGEgbWVzc2FnZSwgc3R1Z2Fub2dyYXBoeSBjYW4gYmUgc2FpZCB0byBwcm90ZWN0IGI= b3RoIG1lc3NhZ2VzIGFuZCBjb21tdW5pY2F0aW5nIHBhcnRpZXMu U3R1Z2Fub2dyYXBoeSBpbmNsdWR1cyD= dGhlIGNvbmNlYWxtZW51IG9mIGluZm9ybWF1aW9uIHdpdGhpbiBjb21= cHV0ZXIgZmlsZXMuIEluIGRpZ210YWwgc3RlZ2Fub2dyYXBoeSwgZWxlY3Ryb25pYyBjb21tdW5pY2F0aW9u cyBtYXkgaW5jbHVkZSBzdGVnYW5vZ3JhcGhpYyBjb2RpbmcgaW5zaQ== ZGUgb2YgYSB0cmFuc3BvcnQgbGF5ZXIsIHN1Y2ggYXMgYSBkb2N1bWVudCBmaWxlLCBpbWFnZSBmaWz= ZSwgcHJvZ3JhbSBvciBwcm90b2NvbC4gTWVkaWEg ZmlsZXMgYXJlIGlkZWFsIGZvciBzdGVnYW5vZ3JhcGhpYyB0cmFuc21pc3Npb3== biBiZWNhdXNlIG9mIHRoZWlyIGxhcmdlIHNpemUuIEFzID== YSBzaW1wbGUgZXhhbXBsZSwgYSBzZW5kZXIgbWlnaHQgc3RhcnQgd2l0aCBh biBpbm5vY3VvdXMgaW1hZ2UgZmlsZSBhbmQgYWRqdXN0IHRoZSBjb2xvciBvZiBldmVyeSAxMDB0aCBwaXhlbCA= dG8gY29ycmVzcG9uZCB0byBhIGxldHRlciBpbiB0aGUgYWxwaGFiZXQsIGG= IGNoYW5nZSBzbyBzdWJ0bGUgdGhhdCBzb211b251IG5vdCBzcGVjaWZpY2FsbHkgbG9va21uZyBm b3IjaXQjaXMjdW5saWtlbHkjdG8jbm90aWNlIGl0Lj== VGhlJGZpcnN0JHJlY29yZGVkJHVzZXMgb2Ygc3RlZ2Fub2dyYXBoeSBjYW4gYmUgdHJ= YWN1ZCBiYWNrIHRvIDQ0MCBCQyB3aGVuIEh1cm9kb3R1cyBtZW50aW9ucyB0d28gZXhhbXBsZXMgb0== ZiBzdGVnYW5vZ3JhcGh5IGluIFRoZSBIaXN0b3JpZXMgb2Yg SGVyb2RvdHVzLiBEZW1hcmF0dXMgc2VudCBhIHdhcm5pbmcgYWJvdXQgYSD= Zm9ydGhjb21pbmcgYXR0YWNrIHRvIEdyZWVjZSBieSB3 cml0aW5nIG10IGRpcmVjdGx5IG9uIHRoZSB3b29kZW4gYmFja21uZyBvZiBhIHdheCB0YWJsZXQgYmVm b3JlIGFwcGx5aW5nIGl0cyBiZWVzd2F4IHN1cmZhY2UuIFdheCB0YWJsZXRzIHdlcmUgaW4gY29tbW9uIHVzZR== IHRoZW4gYXMgcmV1c2FibGUgd3JpdGluZyBzdXJmYWNlcywgc29tZXRpbWU= c3VzZWQgZm9yIHNob3J0aGFuZC4gQW5vdGhlciBhbmNpZW50IGV4YW1wbGUgaXMgdGhhdCBv Zkhpc3RpYWV1cywgd2hvIHNoYXZ1ZCB0aGUgaGVhZCBvZiBoaXPgbW9zdCB0cnVzdGVkIHP= bGF2ZSBhbmQgdGF0dG9vZWQgYSBtZXNzYWdlIG9uIG10LiBBZnRlciBoaXMgaGFpciBoYWQgZ2== cm93biB0aGUgbWVzc2FnZSB3YXMgaGlkZGVuLiBUaGUgcHVycG9zZSB3YXMgdG8= aW5zdGlnYXRlIGEgcmV2b2x0IGFnYWluc3QgdGhlIFBlcnNpYW5zLg== U3RlZ2Fub2dyYXBoeSBoYXMgYmVlbiB3aWRlbHkgdXNlZCwg aW5jbHVkaW5nIGluIHJlY2VudCBoaXN0b3JpY2FsIHRpbWVzIGFuZCB0 aGUgcHJlc2VudCBkYXkuIFBvc3NpYmxlIHBlcm11dGF0aW9ucyBhcmUgZW5kbGVzcyBhbmQ= a25vd24gZXhhbXBsZXMgaW5jbHVkZTo= SGlkZGVuIG1lc3NhZ2VzIHdpdGhpbiB3YXggdGE= YmxldHM6IGluIGFuY2llbnQgR3JlZWNlLCBwZW9wbGUgd3JvdGUgbWU= c3NhZ2VzIG9uIHRoZSB3b29kLCB0aGVuIGNvdmVyZWQgaXQgd210aCB3YXggdXBvbiB3aG1jaCBhbiBpbm5vY2Vu dCBjb3ZlcmluZyBtZXNzYWdlIHdhcyB3cml0dGVu SGlkZGVuIG1lc3NhZ2VzIG9uIG1lc3NlbmdlcidzIGJvZHk6IGFsc28gdXNlZCBpbiBhbmNpZW4=

再次base64解码得到

Steganography is the art and science of writing hidden messages in such a way that no one

|                                                                                                    | 冯工具 V1.0   2020                                                                                                    | 1022                                                                                                    |                                                                                                    |                                                                                                    |                                                                                                    |                                                             | _             |      | ×  |
|----------------------------------------------------------------------------------------------------|----------------------------------------------------------------------------------------------------|----------------------------------------------------------------------------------------------------|----------------------------------------------------------------------------------------------------|----------------------------------------------------------------------------------------------------|----------------------------------------------------------------------------------------------------|-------------------------------------------------------------|---------------|------|----|
| Base加解密 字符加                                                                                                    | 解密 字符编码转换                                                                                                    | 已知key解密                                                                                                    | 进制转换                                                                                                    | 其他工具                                                                                                    | 赞赏作者                                                                                                    |                                                             |               |      |    |
| 需要解密的文本。                                                                                                    | , 密钥(ke                                                                                                    | ey) :                                                                                                    |                                                                                                    |                                                                                                    | 字数统计                                                                                                    | 一键解码                                                        | 粘贴剪切板         | 清空内  | 的容 |
|                                                                                                    |                                                                                                    |                                                                                                    |                                                                                                    |                                                                                                    |                                                                                                    |                                                             |               |      |    |
| U3R1Z2Fub2dyYXBoe<br>IHdyaXRpbmcgaG1k7<br>Y3RzIHRoZSB1eG1zc<br>YWd1LCBhIGZvcm0gb<br>aGUgd29yZCBzdGVn3<br>bGVkIHdyaXRpbmci1<br>dmVyZWQgb3IgdHJvc<br>cm10ZSIuIFRoZSBma<br>YW5uZXMgVHJpdGh1t<br>dG1zZSBvbiBjcn15c<br>dW1zZWQgYX0gYSBit<br>YWd1cyB3aWxsIGFwc<br>Y2x1cywgc2hvcHBpt<br>aGVyIGNvdmVydGV4c<br>c21ibGUgaW5rIGJ1c<br>WGh1IGFkdmFudGFn1<br>eXB0b2dyYXBoeSBh1<br>IHRvIHRoZW1zZWz2Z<br>aG93IHVuYnJ1YWth3<br>dXNwaWNpb24sIGFu7<br>aW4gY291bnRyaWvz1<br>IHdoZXJ1YXMnY3J5c<br>IGEgbWVzc2FnZSwgc<br>b3RoIG11c3NhZ2Vz1 | SBpcyB0aGUgYXJ0I<br>GVuIG11c3NhZ2VzI<br>HRoZSBzZW5kZXIgY<br>GVuY2Ugb2YgdGh1I<br>2Ygc2VjdXJpdHkgd<br>W5vZ3JhcGh5IG1zI<br>GZyb20gdGh1IEdyZ<br>GVjdGVkIiwgYW5kI<br>XJzdCByZWNvcmR1Z<br>W11cyBpbiBoaXMgU<br>G9ncmF5aHkgYW5kI<br>29rIG9uIG1hZ21jL<br>GVhciB0byBiZSBzb<br>mcgbG1zdHMsIG9yI<br>CBhbmQsIGNsYXNza<br>Hd1ZW4gdGh1HZpc<br>SBvZiBzdGVnYW5vZ<br>G9uZSwgaXMgdGhhd<br>XMuIFBsYW1ubHkgd<br>mx16IG0d21sbCBhc<br>CBtYXkgaW4gdGh1b<br>HdoZXJ1IGVuY3J5c<br>HRvZ3JhcGh5IHByb<br>3R1Z2Fub2dyYXBoe<br>GFuZCBjb21tdW5pY | GFuZCBzY2llbm<br>GluIHN1Y2ggYS<br>W5kIGludGVuZG<br>G1lc3M=<br>Ghyb3VnaCBvYr<br>G9mIEdyZWVrIG<br>WVrIHdvcmRzIF<br>GdyYXBoZW1uIG<br>CB1c2Ugb2YgdG<br>3R1Z2Fub2dyYX<br>HN0ZWdhbm9ncm<br>iBHZW51cmFsbF<br>211dGhpbmcgZW<br>HNvbWUgb3Q=<br>WNhbGx5LCB0aG<br>21ibGUgb61uZX<br>3JhcGh5LCBvdm<br>CBtZXNzYWd1cy<br>mlzaWJsZSBlbm<br>m91c2Ugcz==<br>XN1bHZ1cyBiZS<br>HRpb24gaXMgaW<br>3R1Y3RzIHRoZS<br>SBjYW4gYmUgc2<br>2F0aW5nIHBhcr | MlIG9m<br>B3YXkgdGh<br>WkIHJ1Y21<br>NjdXJpdHk<br>9yaWdpbiE<br>NOZWdhbm9<br>11YW5pbmd<br>hliHRlcm0<br>BaWEsIGE<br>F5aHkgZG1<br>ksIG11c30<br>WzZTogaW1<br>UgaG1nZGV<br>Mgb2YgYSE<br>WyIGNy<br>BkbyBub3G<br>NyeXB0ZWG<br>SpbmNyaW1<br>/xsZWdhbC4<br>Bjb250ZW5<br>FpZCB0byE<br>RpZXMu | hdCBubyBy<br>waWVudCwg<br>uIFT=<br>BhbmTgbWV<br>gIG11YW5p<br>gdHJ1Yd==<br>zZ5==<br>hZ2VzLCB<br>WuIG11c3NN<br>wcm12YXR1<br>ggWXR0cmF<br>gbWVzc2F<br>gbWVzc2F<br>gbWZc2F<br>gbWZc2F | vbmU=<br>gc3VzcGX=<br>hbnMgImNvbmN<br>bbmcgImNv<br>aIDE00TkgYnk<br>mcnRp<br>hZ2UgbWF5IGJ<br>lIGx1dHR1ci4<br>jdCBhdHR1bnR<br>hZXPogbRubyB<br>hIG=<br>hb3J1LD==<br>] | llYT==<br>gSm9o<br>lIGluIGludmn=<br>=<br>pb26=<br>tYXROZXIg |               |      |    |
| 解密结果↓                                                                                                    |                                                                                                    |                                                                                                    |                                                                                                    |                                                                                                    | 复                                                                                                    | 制内容                                                         | ↑解密结果转        | 至文本権 | 往↑ |
| - 键解码:<br>base64解码: S<br>base32解码:<br>base16解码:<br>base85(a)解码:<br>base85(b)解码:<br>base36解码:<br>base36解码:                                                                                                    | 结  果<br>teganography is                                                                                                    | the art and s                                                                                                    | cience of                                                                                                    | writing                                                                                                    | hidden mess                                                                                                    | ages in such a                                              | a way that no | one  | Î  |

这么长的base64 不可能只得到这么一串英文,所以猜测base64隐写,通过python脚本得到37f267472516

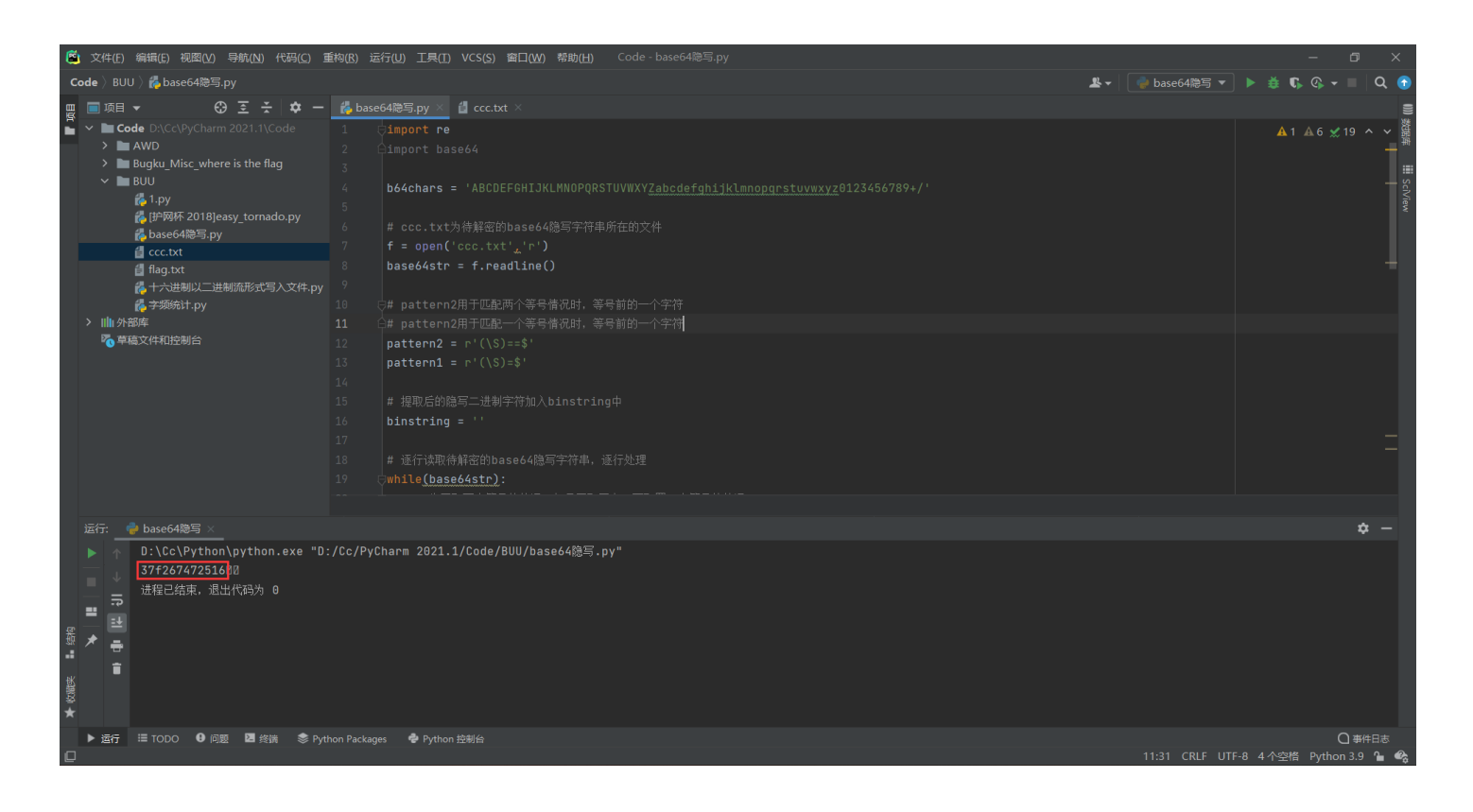

```
脚本如下:
```

```
import re
import base64
b64chars = 'ABCDEFGHIJKLMNOPQRSTUVWXYZabcdefghijklmnopqrstuvwxyz0123456789+/'
# ccc.txt为待解密的base64隐写字符串所在的文件
f = open('ccc.txt','r')
base64str = f.readline()
# pattern2用于匹配两个等号情况时,等号前的一个字符
 pattern2用于匹配一个等号情况时,等号前的一个字符
pattern2 = r'(\S) == 
pattern1 = r'(\S)=$'
# 提取后的隐写二进制字符加入binstring中
binstring = ''
# 逐行读取待解密的base64隐写字符串,逐行处理
while(base64str):
   # 先匹配两个等号的情况,如果匹配不上,再配置一个等号的情况
   # 如果无等号,则没有隐藏,无需处理
   if re.compile(pattern2).findall(base64str):
      # mstr为等号前的一个字符,该字符为隐写二进制信息所在的字符
      mstr = re.compile(pattern2).findall(base64str)[0]
      # 确认mstr字符对应的base64二进制数,赋值给mbin
      mbin = bin(b64chars.find(mstr))
      # mbin格式如0b100, mbin[0:2]为0b
      # mbin[2:].zfill(6) 为将0b 后面的二进制数前面补0, 使0b 后面的长度为6
      mbin2 = mbin[0:2] + mbin[2:].zfill(6)
      # 两个等号情况隐写了4位二进制数,所以提取mbin2的后4bit
      # 赋值给stegobin,这就是隐藏的二进制信息
      stegobin = mbin2[-4:]
      binstring += stegobin
   elif re.compile(pattern1).findall(base64str):
      mstr = re.compile(pattern1).findall(base64str)[0]
      mbin = bin(b64chars.find(mstr))
      mbin2 = mbin[0:2] + mbin[2:].zfill(6)
      # 一个等号情况隐写了2位二进制数,所以提取mbin2的后2bit
      stegobin = mbin2[-2:]
      binstring += stegobin
   base64str = f.readline()
 stegobin将各行隐藏的二进制字符拼接在一起
 从第0位开始,8bit、8bit处理,所以range的步进为8
for i in range(0,len(binstring),8):
```

```
# int(xxx,2),將二进制字符串转换为10进制的整数,再用chr()转为字符
```

print(chr(int(binstring[i:i+8],2)),end='')

所以flag为:

flag{042f38b694b52bff956837f267472516}

## Misc3: huahua

下载附件得到huahua.zip,但是打不开,于是丢到010中分析结构,发现文件头异常,正常的zip文件头是50 4B 03 04

#### 🥦 010 Editor - C:\Users\YiJiale\Desktop\huahua.zip

| 文件( <u>F</u> ) | 编          | 髯( <u>E</u> ) | 搜  | 索( <u>S</u> ) | 视  | 图( <u>V</u> | ) 楮 | <u> </u> | <u>O</u> ) | 脚本 | ( <u>l</u> ) | 模板 | ( <u>L</u> )      | 调记            | t( <u>D</u> ) | ΤÌ | 具( <u>T)</u> 窗口( <u>W</u> ) 帮助( <u>H</u> ) |
|----------------|------------|---------------|----|---------------|----|-------------|-----|----------|------------|----|--------------|----|-------------------|---------------|---------------|----|--------------------------------------------|
| i 🗋 🗸          | ► ~        |               |    | <b>.</b> I    | •  | <b>P</b> 1  | ≽   |          | <b>R</b> 1 | ຈເ | וע           | ۶  | <mark>∄</mark> B∣ | <b>&gt;</b> - | <b>&gt;</b> ∣ |    | 👰 । Hex 📰 ¶ 💵 📐 । 🔳 🧳 🚧                    |
| huahua         | .zip       | ×             |    |               |    |             |     |          |            |    |              |    |                   |               |               |    |                                            |
|                | Ŏ          | 1             | 2  | 3             | 4  | 5           | 6   |          | 8          | 9  | Α            | В  | С                 | D             | Е             |    | 0123456789ABCDEF                           |
| 0000h:         | 55         | 4A            | 13 | 14            | 14 | 00          | 00  | 00       | 08         | 00 | 64           | 6F | B8                | 52            | F4            | B2 | UJdo Rô²                                   |
| 0010h:         | 9C         | 58            | E6 | C0            | 05 | 00          | 18  | CC       | 05         | 00 | 0A           | 00 | 00                | 00            | 68            | 75 | œXæÀÌhu                                    |
| 0020h:         | 61         | 68            | 75 | 61            | 2E | 70          | 6E  | 67       | EC         | BD | F5           | 57 | 5C                | 41            | D3            | 2D | ahua.pngì½õW\AÓ-                           |
| 0030h:         | 9C         | E0            | 12 | 5C            | 83 | 86          | C1  | 75       | D0         | 10 | 3C           | C8 | 00                | 81            | E0            | 1E | œà.\f†ÁuÐ.<Èà.                             |
| 0040h:         | 3C         | B8            | BB | 5B            | 70 | 06          | CD  | 84       | E0         | 16 | 34           | 48 | 70                | 87            | C1            | 35 | <,»[p.Í"à.4Hp‡Á5                           |
| 0050h:         | <b>B</b> 8 | 0F            | EE | EE            | EE | F2          | 91  | E4       | 79         | DE | F7           | DE | 3F                | E1            | 5B            | EB | ,.îîîò'äyÞ÷Þ?á[ë                           |
| 0060h:         | FE         | C0            | 70 | 46            | 56 | 9F          | EE  | AE       | AA         | BD | 77           | 75 | D7                | 39            | 07            | 03 | þÀpFVŸî®ª½wu×9                             |

#### 🥦 010 Editor - C:\Users\YiJiale\Desktop\huahua.zip

| 文件( <u>F</u> ) | 编辑   | 髯( <u>E</u> ) | 搜  | 索( <u>S</u> ) | 视          | 图( <u>V</u> | ) 桁 | 各式( <u>(</u> | <u>O)</u> | 脚本  | ( <u>l</u> ) | 模板 | ( <u>L</u> )      | 调证            | t( <u>D</u> ) | ΤÌ | ₹( <u>T)</u> 窗口( <u>W</u> ) 帮助( <u>H</u> ) |
|----------------|------|---------------|----|---------------|------------|-------------|-----|--------------|-----------|-----|--------------|----|-------------------|---------------|---------------|----|--------------------------------------------|
| i 🗋 🗸 🔰        | - ~  |               |    | <b>.</b> I    | <b>i i</b> | <b>7</b> I  | ‰   |              | <u>-</u>  | າ ( | וע           | ۶. | <mark>∄</mark> B∣ | <b>&gt;</b> - | <b>→</b> 1    |    | 题   Hex 詫 ¶ 損 📐   🔳 ؋ 🚧 🛛                  |
| huahua         | .zip | ×             |    |               |            |             |     |              |           |     |              |    |                   |               |               |    |                                            |
|                | 0    | 1             | 2  | 3             | 4          | 5           | 6   | 7            | 8         | 9   | Α            | В  | С                 | D             | Е             | F  | 0123456789ABCDEF                           |
| 0000h:         | 50   | 4B            | 03 | 04            | 14         | 00          | 00  | 00           | 80        | 00  | 64           | 6F | B8                | 52            | F4            | B2 | PKdo Rô²                                   |
| 0010h:         | 9C   | 58            | E6 | <b>C</b> 0    | 05         | 00          | 18  | CC           | 05        | 00  | 0A           | 00 | 00                | 00            | 68            | 75 | œXæÀÌhu                                    |
| 0020h:         | 61   | 68            | 75 | 61            | 2E         | 70          | 6E  | 67           | EC        | BD  | F5           | 57 | 5C                | 41            | D3            | 2D | ahua.pngì½õW\AÓ-                           |
| 0030h:         | 9C   | E0            | 12 | 5C            | 83         | 86          | C1  | 75           | D0        | 10  | 3C           | C8 | 00                | 81            | E0            | 1E | œà.\f†ÁuÐ.<Èà.                             |
| 00401          | 20   | 00            | -  |               | 70         | 0.0         | CD  | 0.4          | EA        | 40  | 24           | 40 | 70                | 07            | -             | 25 | f $f$ $h$ $h$ $h$ $h$                      |

保存之后,重新打开得到一张huahua.png,同样的图片也打不开,丢入010

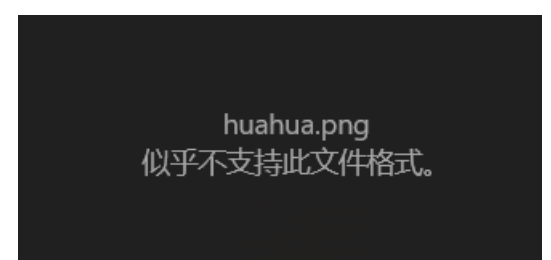

#### 010 Editor - C:\Users\YiJiale\Desktop\huahua.png

| 文件( <u>F</u> ) | 编辑  | <u>≩(E)</u> | 搜    | 索( <u>S</u> ) | 视          | <u>图(V</u> | ) 木 | 各式( <u>(</u> | <u>O)</u> | 脚本 | ( <u>l</u> ) | 模板 | ( <u>L</u> )   | 调试            | t( <u>D</u> ) | Τì |                                 |
|----------------|-----|-------------|------|---------------|------------|------------|-----|--------------|-----------|----|--------------|----|----------------|---------------|---------------|----|---------------------------------|
| 🗋 🗸 🕑          | • ~ | -           |      | <b>.</b>      | <b>b</b> 🕯 | <b>P</b> 1 | »   |              | 1         | ຈເ | וע           | ۶  | A <sup>B</sup> | <b>&gt;</b> - | <b>→</b> (    |    | i 👰 i 🞰 📰 ¶ 🔠 📐 i 🖬 🧖 🗰 🔽 💋 🕼 i |
| 己始页            | hu  | ahu         | a.pr | ng ×          | 猫.         | png        |     |              |           |    |              |    |                |               |               |    |                                 |
|                | Ŏ   | 1           | 2    | 3             | 4          | 5          | 6   | 7            | 8         | 9  | Α            | В  | С              | D             | Е             | F  | 0123456789ABCDEF                |
| 000h:          | 0D  | <b>0</b> A  | 1A   | 0A            | 00         | 00         | 00  | 0D           | 49        | 48 | 44           | 52 | 00             | 00            | 02            | F1 | IHDRñ                           |
| 010h:          | 00  | 00          | 01   | F1            | 08         | 06         | 00  | 00           | 00        | A2 | FA           | 37 | 9A             | 00            | 00            | 00 | ñ¢ú9š                           |
| 020h:          | 01  | 73          | 52   | 47            | 42         | 00         | AE  | CE           | 1C        | E9 | 00           | 00 | 00             | 04            | 67            | 41 | .sRGB.®Î.égA                    |
| 030h:          | 4D  | 41          | 00   | 00            | B1         | 8F         | 0B  | FC           | 61        | 05 | 00           | 00 | 00             | 09            | 70            | 48 | MA±üapH                         |
| 040h:          | 59  | 73          | 00   | 00            | 12         | 74         | 00  | 00           | 12        | 74 | 01           | DE | 66             | 1F            | 78            | 00 | Ystt.Þf.x.                      |
| 050h:          | 00  | FF          | A5   | 49            | 44         | 41         | 54  | 78           | 5E        | EC | FD           | 05 | <b>B</b> 8     | 1D            | 55            | B6 | .ÿ¥IDATx^ìý.,.U¶                |
| 060h:          | B6  | 0D          | FF   | EF            | 7B         | BA         | 1B  | 77           | 77        | 77 | 02           | 21 | 40             | 70            | 4D            | E3 | ¶.ÿï{°.www.!@pMã                |
| 070h:          | EE  | 6E          | 01   | 82            | 13         | 42         | 84  | 20           | C1        | DD | 09           | DE | B8             | 05            | B7            | 40 | în.,.B"ÁÝ.Þ <sub>.</sub> .·@    |

正常的49前面应该是89 50 4E 47 0D 0A 1A 0A 00 00 0D, huahua.png缺少了89 50 4E 47

🤒 010 Editor - C:\Users\YiJiale\Pictures\站点logo\猫.png

| 文件( <u>F</u> ) | 编辑  | ≩( <u>E</u> ) | 搜    | 索( <u>S</u> ) | 视          | 图( <u>V</u> | ) 柞 | 备式( <u>(</u> | <u>O</u> ) | 脚本         | -( <u>l</u> ) | 模板 | i( <u>L</u> ) | 调证            | t( <u>D</u> ) | Τì | 具( <u>T</u> ) 窗口( <u>W</u> ) 帮助( <u>H</u> ) |
|----------------|-----|---------------|------|---------------|------------|-------------|-----|--------------|------------|------------|---------------|----|---------------|---------------|---------------|----|---------------------------------------------|
| 🗋 🗸            | ≁ ~ |               |      | <b>.</b> I    | <b>i</b> a | <b>P</b> 1  | ‰   |              | <b>R</b> 1 | <b>৽</b> ( | ן ע           | ۶. | <b>Å</b> B I  | <b>&gt;</b> - | <b>→</b> (    |    | 鰠   Hex 詫 ¶ 🏢 📐   🔳 🗳 🚧 🔽 🛠 🏭               |
| 起始页            | hι  | Jahu          | a.pn | ıg            | 猫          | png         | ×   |              |            |            |               |    |               |               |               |    |                                             |
|                | Ŏ   | 1             | 2    | 3             | 4          | 5           | 6   | 7            | 8          | 9          | А             | В  | С             | D             | Е             | F  | 0123456789ABCDEF                            |
| 0000h:         | 89  | 50            | 4E   | 47            | 0D         | 0A          | 1A  | 0A           | 00         | 00         | 00            | 0D | 49            | 48            | 44            | 52 | ‰PNGIHDR                                    |
| 0010h:         | 00  |               |      |               |            |             |     |              |            | υb         | υυ            | υU | 00            | D2            | 89            | BC | òÈÒ‰¼                                       |
| 0020h:         | 6F  | 00            | 00   | 20            | 00         | 49          | 44  | 41           | 54         | 78         | 5E            | ED | 5D            | 07            | 58            | 53 | oIDATx^i].XS                                |
| 0030h:         | D7  | 17            | FF   | DD            | 84         | 8D          | 03  | 80           | 4E         | 50         | 10            | 82 | 03            | 09            | 6E            | AD | ×.ÿÝ"NP.,n-                                 |
| 0040h:         | DA  | D6            | EE   | ЗA            | 3A         | ED          | DF  | 2E           | BB         | B7         | 1D            | D6 | EE            | A9            | 5D            | B6 | Ų́Öî::íß.»∙.Öî©]¶                           |
| 0050h:         | D5  | D6            | EE   | 6D            | F7         | D0          | 5A  | AB           | 76         | D7         | 3D            | ЗA | 5C            | 75            | 13            | C4 | ÕÖîm÷ÐZ«v×=:\u.Ä                            |
| 0060h:         | 41  | 40            | 44   | C4            | 01         | 01          | 04  | 95           | 95         | E4         | FE            | BF | F3            | 22            | 0A            | E4 | A@DÄ••äþ¿ó".ä                               |
| 0070h:         | 25  | 79            | 2F   | 79            | 2F         | 04          | CC  | F9           | BE         | 7C         | 0F            | CD | B9            | F7            | 9E            | 73 | %y/y/.Ìù¾ .͹÷žs                             |
| 0080h:         | DE  | FB            | E5   | DE            | 77         | EF          | 19  | 0C           | 2A         | 91         | 21            | 39 | 76            | 00            | 34            | B6 | ÞûåÞwï*'!9v.4¶                              |
| 0090h:         | BB  | <b>C</b> 0    | D9   | 70            | 00         | 49          | 00  | F6           | 81         | F3         | 4D            | 1C | 9A            | 4D            | 60            | D8 | »ÀÙp.I.ö.óM.šM`Ø                            |

填上文件头后打开得到正常的图片

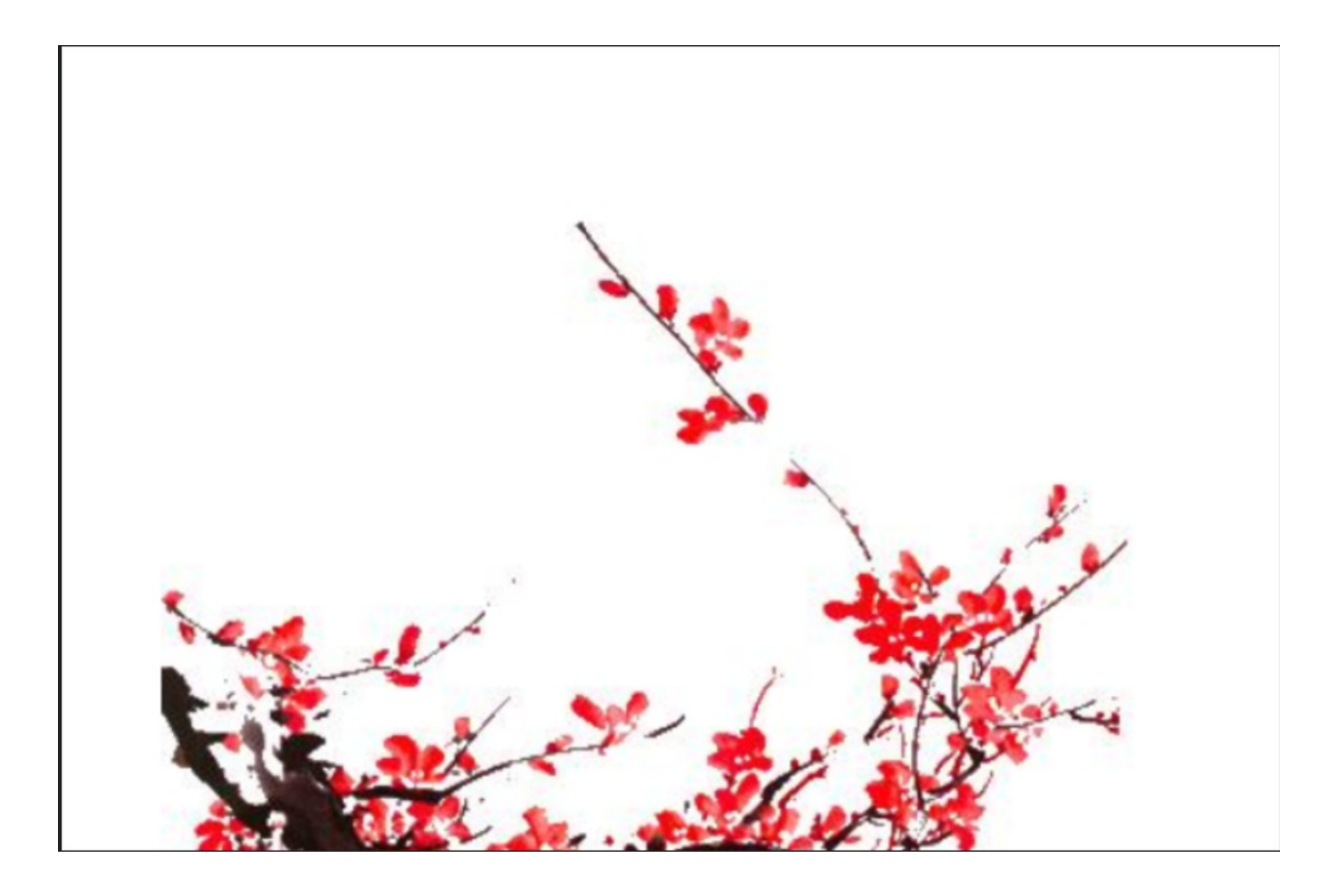

修改高度得到flag

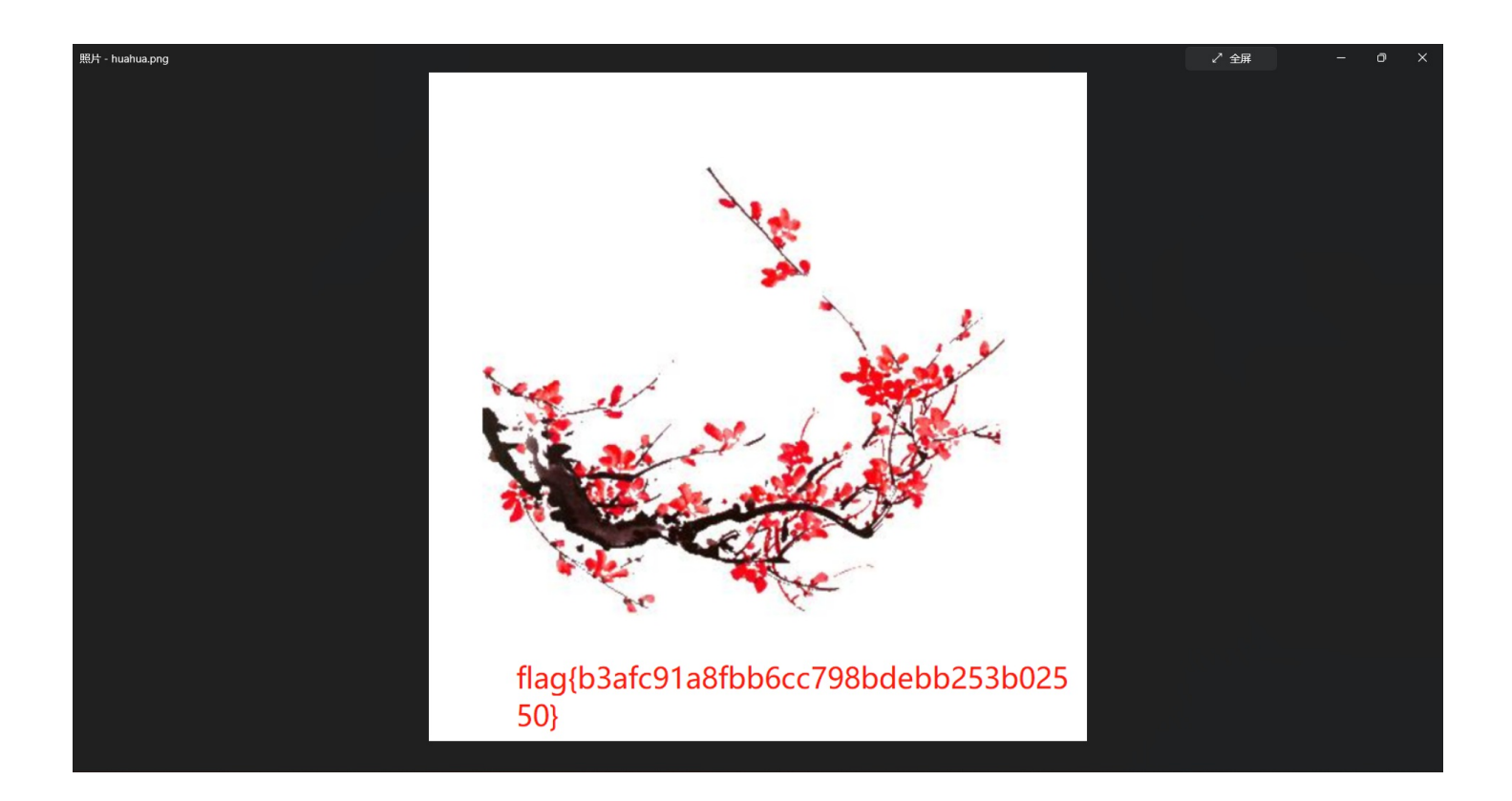

### 所以flag为:

flag{b3afc91a8fbb6cc798bdebb253b02550}

#### Misc4:NOISE

下载附件,里面有3个文件,其中out文件,丢入010分析发现是wav音频文件

| Image: Strain Strain St |           |           |           |      |   |  |  |  |  |  |  |  |
|----------------------------------------------------------------------------------------------------|-----------|-----------|-----------|------|---|--|--|--|--|--|--|--|
| 文件(F) 编辑(E) 查看(V) 书签(A) 工具(T) 帮助(H)                                                                                                    |           |           |           |      |   |  |  |  |  |  |  |  |
|                                                                                                    |           |           |           |      |   |  |  |  |  |  |  |  |
| C:\Users\YiJiale\Downloads\Noise.zip\noise\                                                                                                    |           |           |           |      | ~ |  |  |  |  |  |  |  |
| 名称                                                                                                    | 大小        | 压缩后大小     | 修改时间      | 创建时间 | 访 |  |  |  |  |  |  |  |
| Dout                                                                                                    | 2 116 844 | 1 610 223 | 2021-08-2 |      |   |  |  |  |  |  |  |  |
| 🔤 hint.docx                                                                                                    | 11 998    | 10 431    | 2021-08-2 |      |   |  |  |  |  |  |  |  |
| 🛋 fl@g.jpg                                                                                                    | 151 102   | 143 892   | 2021-08-2 |      |   |  |  |  |  |  |  |  |

将out文件加上 .wav 后缀,然后用Audacity打开,分析频谱图,得到flag

| 🔒 out     |                       |        |            |         |           |          |                           |              |             |       |       |            |       |         |                  |       |      |          |         |      |       |      |                                         |        |       |       |        |         |        |        |        | -     | 0    | × |
|-----------|-----------------------|--------|------------|---------|-----------|----------|---------------------------|--------------|-------------|-------|-------|------------|-------|---------|------------------|-------|------|----------|---------|------|-------|------|-----------------------------------------|--------|-------|-------|--------|---------|--------|--------|--------|-------|------|---|
| 文件(F)     | 编辑(E) 选               | 择(S) 社 | 见图(V)      | 攝录(N)   | 轨道(T)     | 生成(0     | <ul> <li>j) 效果</li> </ul> | C) 分相        | 所(A) ]<br>左 | [具(O) | 帮助(H) |            |       |         | L                |       |      |          |         | 小左   |       |      |                                         |        |       |       | 1      |         |        | 2      |        |       |      |   |
| п         | 18                    | •      | I          | ►I      | •         | 1        |                           | Ŷ            | / 右         | -54   | -48 + | -42        | - 点击开 | F始重视    | - +              | 18 -  | 12   | -6<br>40 | •       | 「フ」  | _     | 64 - | 48 -                                    | 42 -   | 36 -  | -30 - | 24 -   | -18 -   | -12 -6 | 0      |        |       |      |   |
|           |                       |        |            |         |           | Q        | . ↔ >                     | < •          | · <u></u>   | •     | i     | •D -       | ••••  |         | <u> </u>         | X     | U    | -        | 0F 0FID | n    | 2     | 9    | ג µ                                     | 4      | 4     |       | 0      | · · · · |        |        |        |       |      |   |
| MME       |                       | ~      | <b>●</b> 野 | 毛风阵列 (F | Realtek(R | ) Audio) |                           | ~ 2          | 2 (立体声      | ) 录制声 | 道     | ~ <b>D</b> | 扬声器   | (Realte | k(R) Au          | idio) |      |          | ~       |      |       |      |                                         |        |       |       |        |         |        |        |        | ~~ ~  | ~ ~  |   |
| V 0 .     |                       | 0.0    | 1.0        | 2.0     | 3.0       | 4.0      | 5,0                       | 6.0          | <u> 7.0</u> | 8.0   | 9.0   | 10, 0      | 11.0  | 12, 0   | 13.              | 0,14  | .0 1 | 5.0      | 16, 0   | 17.0 | 0 18. | 0,19 | 0.0.2                                   | 0.0    | 21, 0 | 22, 0 | 23.    | 0 24    | 0 25.  | 0 26 0 | 0 27.0 | 28, 0 | 29.0 | _ |
| X out     | ▼ 8.                  | 0k     |            |         |           |          |                           |              |             |       |       |            |       |         |                  |       |      |          |         |      |       |      |                                         |        |       |       |        |         |        |        |        |       |      |   |
|           | + -                   | OK-    |            |         |           |          |                           | 1 101        |             |       |       |            |       |         |                  |       |      |          |         |      |       |      |                                         |        |       |       |        |         |        |        |        |       |      |   |
| Ξ         | τ (·                  | 08-    |            |         |           |          |                           |              |             |       |       |            |       |         |                  |       |      |          |         |      |       |      |                                         |        |       |       |        |         |        |        |        |       |      |   |
| 单声道, 4410 | 00 Hz                 | pK.    |            |         |           |          |                           |              |             |       |       |            |       |         |                  |       |      |          |         |      |       |      |                                         |        |       |       |        |         |        |        |        |       |      |   |
| 3212 17.5 | 6.                    | 0k-    |            |         |           |          |                           | -  °-        |             |       |       |            |       |         |                  |       |      |          |         |      |       |      |                                         |        |       |       |        |         |        |        |        |       |      |   |
|           | 5.                    | 5k·    |            |         |           |          |                           |              |             |       |       |            |       |         |                  |       |      |          |         |      |       |      |                                         |        |       |       |        |         |        |        |        |       |      |   |
|           | 5.                    | 0k-    |            |         |           |          |                           |              |             |       |       |            |       |         |                  |       |      |          |         |      |       |      |                                         |        |       |       |        |         |        |        |        |       |      |   |
|           | 4.                    | 5k     |            |         |           |          |                           |              |             |       |       |            |       |         |                  |       |      |          |         |      |       |      |                                         |        |       |       |        |         |        |        |        |       |      |   |
|           | 4.                    | 0k-    |            |         |           |          |                           |              |             |       |       |            |       |         |                  |       |      |          |         |      |       |      |                                         |        |       |       |        |         |        |        |        |       |      |   |
|           | 3.                    | 5k     |            |         |           |          |                           |              |             |       |       |            |       |         |                  |       |      |          |         |      |       |      |                                         |        |       |       |        |         |        |        |        |       |      |   |
|           | 3.                    | 0k-    |            |         |           |          |                           |              |             |       |       |            |       |         |                  |       |      |          |         |      |       |      |                                         |        |       |       |        |         |        |        |        |       |      |   |
|           | 2.                    | 5k     |            |         |           |          |                           |              |             |       |       |            |       |         |                  |       |      |          |         |      |       |      |                                         |        |       |       |        |         |        |        |        |       |      |   |
|           | 2.                    | 0k-    |            |         |           |          |                           | n history fi |             |       |       |            |       |         |                  |       |      |          |         |      |       |      |                                         |        |       |       |        |         |        |        |        |       |      |   |
|           | 1.                    | 5k     |            |         |           |          |                           |              |             |       |       |            |       |         |                  |       |      |          |         |      |       |      |                                         |        |       |       |        |         |        |        |        |       |      |   |
|           | 1.                    | 0k-    |            |         |           |          |                           | 1. HILL      |             |       |       |            |       |         |                  |       |      |          |         |      |       |      |                                         |        |       |       |        |         |        |        |        |       |      |   |
|           | 0.                    | 5k ·   |            |         |           |          |                           |              |             |       |       |            |       |         |                  |       |      |          |         |      |       |      |                                         |        |       |       |        |         |        |        |        |       |      |   |
| <b>_</b>  | 0.                    | 0k     |            |         |           |          |                           |              |             |       |       |            |       | ******  |                  |       |      |          |         |      |       |      | /////////////////////////////////////// | ****** |       |       | ****** |         |        |        |        |       |      |   |
|           |                       |        |            |         |           |          |                           |              |             |       |       |            |       |         |                  |       |      |          |         |      |       |      |                                         |        |       |       |        |         |        |        |        |       |      |   |
|           |                       |        |            |         |           |          |                           |              |             |       |       |            |       |         |                  |       |      |          |         |      |       |      |                                         |        |       |       |        |         |        |        |        |       |      |   |
|           |                       |        |            |         |           |          |                           |              |             |       |       |            |       |         |                  |       |      |          |         |      |       |      |                                         |        |       |       |        |         |        |        |        |       |      |   |
| 项目采梢      | 车 (Hz)   I            | 吸附到    | 1          | 音频位置    |           |          |                           | 选区的          | 的起点和约       | 终点    |       |            |       |         |                  |       | ~    |          |         |      |       |      |                                         |        |       |       |        |         |        |        |        |       |      |   |
| 44100     | <ul> <li>I</li> </ul> | 关闭     | ~          | 00 时    | 00分       | 06.64    | 1 秒•                      | 00           | 时 00        | 分 06  | .641  | 秒▼         | 00 时  | 00 4    | <del>}</del> 06. | 641   | 秒-   |          |         |      |       |      |                                         |        |       |       |        |         |        |        |        |       |      |   |
| 已停止.      |                       | 单击     | 并拖动送       | 起区的右边   | 界.        |          |                           |              |             |       |       |            |       |         |                  |       |      |          |         |      |       |      |                                         |        |       |       |        |         |        |        |        |       |      |   |

### 所以flag为:

flag{98ce526ad52c409763405847185d9c6c}

#### Misc5:DdDdDd

打开流量包,导出http流量,发现 Smashing%20Wolt.gcode 是G语言

| ╴ 新建文件夹                                 |                      |                   |                   |                      |                       |                       |                   | -                                                                                    | o ×                   |
|-----------------------------------------|----------------------|-------------------|-------------------|----------------------|-----------------------|-----------------------|-------------------|--------------------------------------------------------------------------------------|-----------------------|
| ⊕新建 ∽ 🐰                                 | 0 6                  |                   |                   | ↑↓排序~                | □ 査看 ~                |                       |                   |                                                                                      |                       |
| - · ·                                   |                      |                   |                   |                      |                       |                       |                   |                                                                                      |                       |
| $\leftarrow \rightarrow \land \uparrow$ | ▶ 新建文件夹              |                   |                   |                      |                       |                       |                   | · C □ ▷ ₹                                                                            |                       |
| > ★ 快速访问                                |                      |                   | æ                 | æ                    | <u></u>               | æ                     |                   |                                                                                      |                       |
| 📃 桌面 🔹 🖈                                |                      | 2                 | 3                 | 2                    | 2                     | 2                     | 2                 | ■ Smashing%20Wolt.gcode - 记事本 ー ロ ×                                                  |                       |
| 🛓 下载 🔹 🖈                                | Smashing<br>%20Wolt. | mui.min(1)<br>.is | mui.min(2)<br>.is | mui.min(3)<br>.is    | mui.min(5)<br>.is     | mui.min(6)<br>.is     | mui.min(7)<br>.is | libc<br>文件(F) 编辑(E) 格式(O) 视图(V) 帮助(H) 61) so                                         | libc-2.23(2<br>10).so |
| 🔤 文档 🔹 🖈                                | gcode                |                   |                   |                      |                       |                       |                   | ; generated by Slic3r 1.3.0 on 2021-08-25 at 09:58:01                                |                       |
| 🔀 图片 📌                                  |                      |                   |                   |                      |                       |                       |                   |                                                                                      | <b>e</b>              |
| 🜉 此电脑 🛛 🖈                               | 11- 2 22/2           | l'h - 2 22/2      | l'h - 0.00/0      | 11 2.22/5            | 11 2.22/4             | l'h - 2 22(4          | 11 - 2 22/2       | ; external perimeters extrusion width = $0.70$ mm (11.44mm^3/s)                      |                       |
| 💻 LAPTOP-TLE 🖈                          | 45).so               | 47).so            | 8).so             | 11DC-2.23(5<br>2).so | 11DC-2.23(1<br>22).so | 11DC-2.23(1<br>27).so | 49).so            | $\frac{1}{5}$ ; infill extrusion width = 0.62mm (13.45mm^3/s)                        | app.js                |
| 🗖 blog                                  |                      |                   |                   |                      |                       |                       |                   | ; solid infill extrusion width = 0.70mm (3.81mm^3/s)                                 |                       |
| etc                                     |                      |                   |                   |                      |                       |                       |                   | ; top infill extrusion width = 0.70mm (2.86mm^3/s)                                   |                       |
|                                         | head0(1).j           | head0(2).j        | head0(3).j        | head0(4).j           | head0(5).j            | head0(7).j<br>pg      | head0(8).j        | hea head0(17).<br>M107 ipg                                                           | head0(18).<br>ipg     |
| 新建又件夹                                   |                      | <b>-</b>          |                   |                      |                       | <b>-</b>              |                   | M104 S200 ; set temperature                                                          |                       |
| > 📥 OneDrive                            |                      |                   |                   |                      |                       |                       |                   | G28 ; home all axes                                                                  |                       |
| ∨ 🜉 此电脑                                 | head0(19).           | head0(20).        | head0(21).        | head0(23).           | head0(24).            | head0(25).            | head0(26).        | head0(35).                                                                           | head0(36).            |
| > 🗾 视频                                  | JPg                  | JPg               | Jpg               | JPg                  | JPg                   | Jpg                   | JPg               | JP9                                                                                  | JPg                   |
| > 🔀 图片                                  |                      |                   |                   |                      |                       |                       |                   |                                                                                      |                       |
| > 📑 文档                                  | head0(37).           | head0(38).        | head0(39).        | head0(40).           | head0(41).            | head0(42).            | head0(43).        | head0(52). head0(52).                                                                | head0.jpg             |
| > <u>↓</u> 下载                           | jpg                  | jpg               | jpg               | jpg                  | jpg                   | jpg                   | jpg               | G21 ; set units to millimeters jpg                                                   |                       |
| > 🕖 音乐                                  |                      |                   |                   |                      |                       |                       |                   | G90; use absolute coordinates                                                        |                       |
| > 🦲 桌面                                  | head1(1) i           | head1(2) i        | head1(3) i        | head1(4) i           | head1(5) i            | head1(6) i            | head1 ing         | be G92 E0                                                                            | bead2(10)             |
| > 📥 OS (C:)                             | pg                   | pg                | pg                | pg                   | pg                    | pg                    | neddrijpg         | G1 Z0.350 F7800.000 pg                                                               | jpg                   |
| > 二 新加巷 (D:)                            |                      |                   |                   |                      |                       |                       |                   | G1 E-2.00000 F2400.00000                                                             |                       |
| > 二 新加巷 (E:)                            |                      |                   |                   |                      |                       |                       |                   |                                                                                      |                       |
| , — 新加巷 (F:)                            | head2(11).<br>jpg    | head2(12).<br>jpg | head2(13).<br>jpg | head2(14).<br>jpg    | head2(15).<br>jpg     | head2(16).<br>jpg     | head2(17).<br>jpg | hea i7 1, 9/1 100% Unix (LF) UTF-8 j head3(7).j<br>jpg pg pg pg pg pg pg pg pg pg pg | head3(8).j<br>pg      |
| > 🍹 网络                                  |                      |                   |                   |                      |                       |                       |                   |                                                                                      |                       |
| > ▲ Linux<br>1,687 个项目   选中14           | N项目 3.98 MB          |                   |                   |                      |                       |                       |                   |                                                                                      |                       |

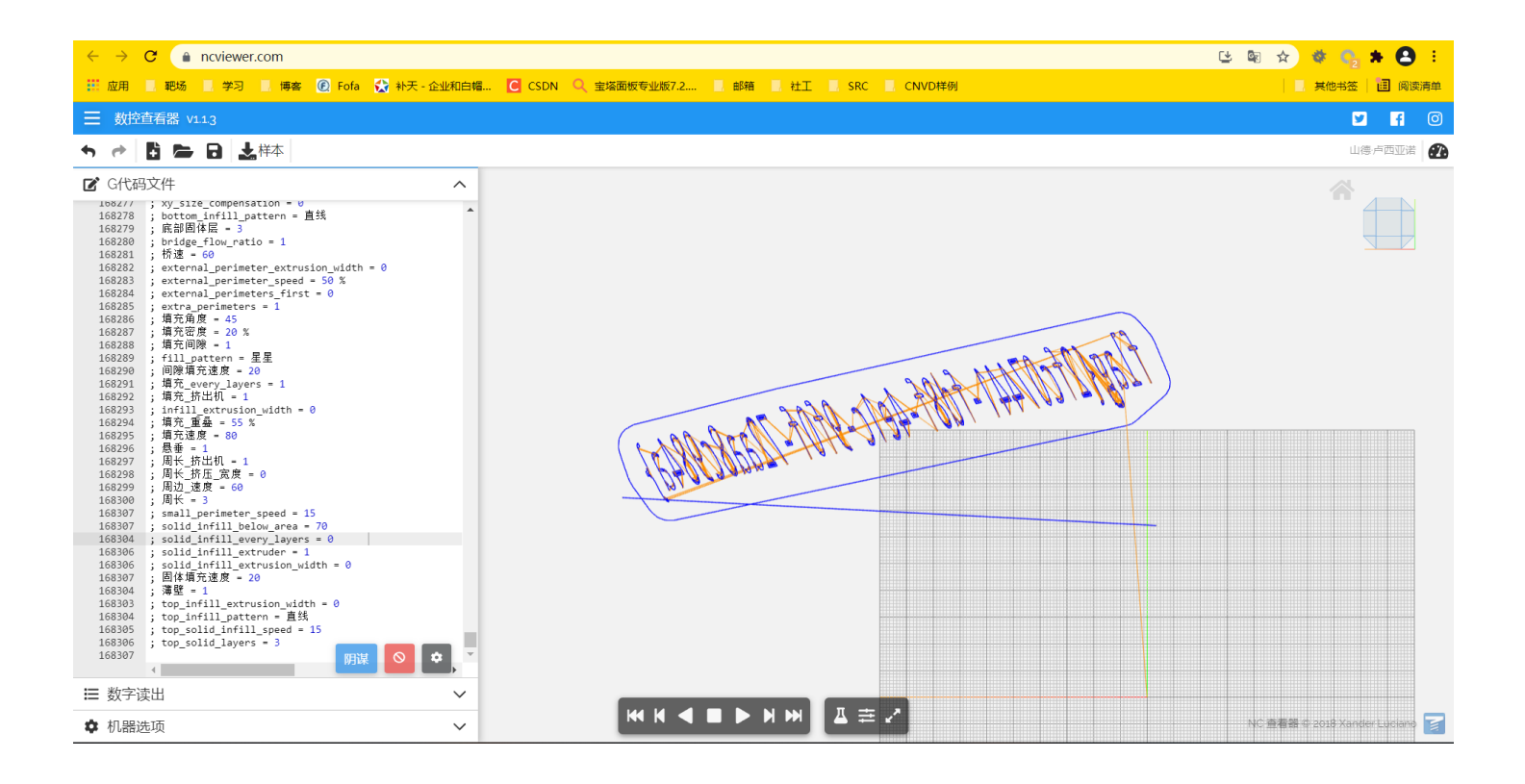

右上角可以调角度,得到翻转的flag,截图下来,用在线工具https://www.91gif.com/giffanzuan/可以镜像翻转过来

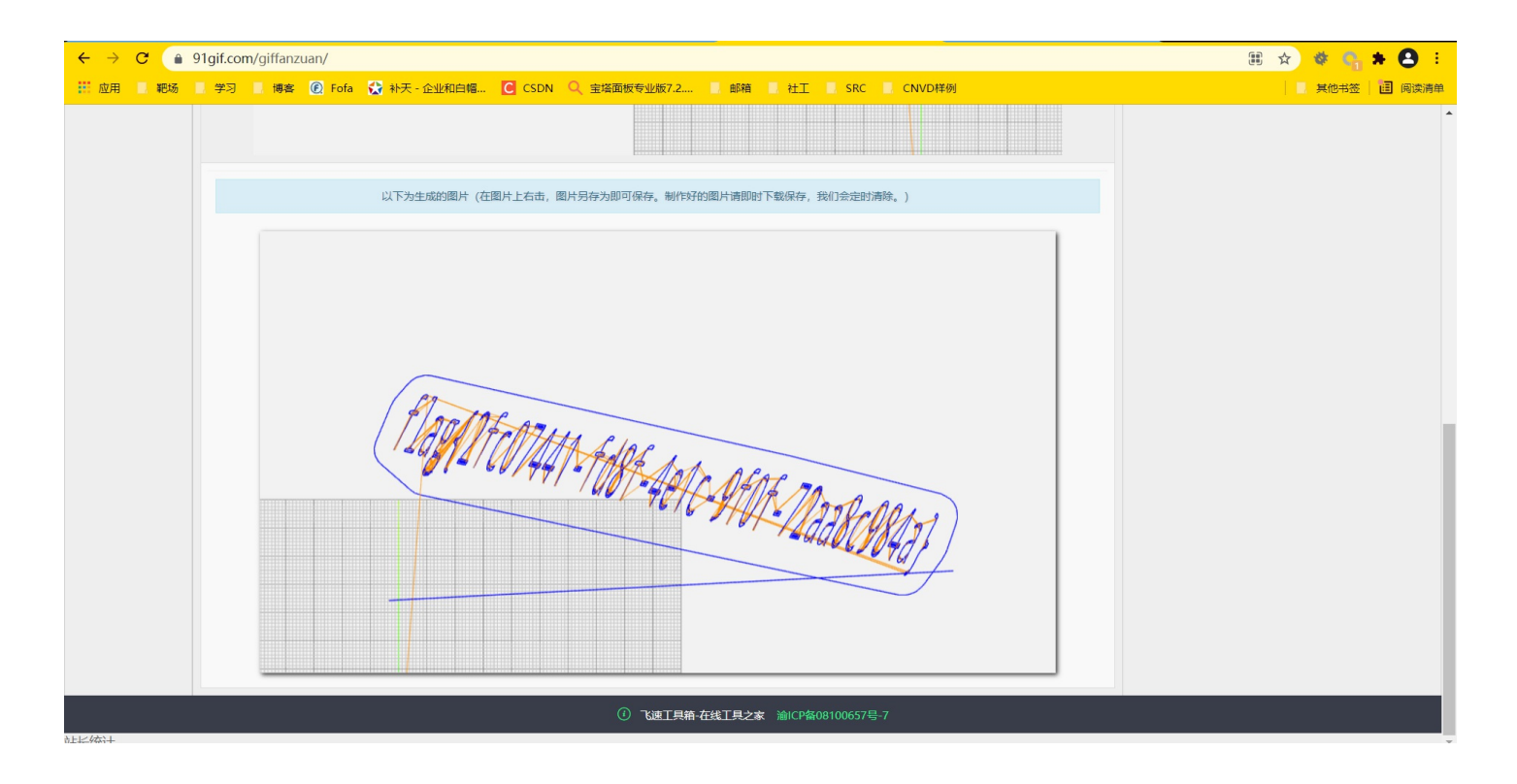

得到flag为:

flag{2fc07441-fd8f-4e1c-9f0f-72aa8c984a}

## **Misc6:Forensic**

下载附件,用vol.exe对内存分析,直接查找带有flag字样的文件

| C:\Windows\System32\@          | cmd.exe |                | — — ×                                                                             |
|--------------------------------|---------|----------------|-----------------------------------------------------------------------------------|
| Microsoft Windows [版           | 〔本 10.  | 0. 22000. 258] |                                                                                   |
| (c) Microsoft Corpora          | ation.  | 保留所有权利。        |                                                                                   |
|                                |         |                |                                                                                   |
| F:\CTF2\CTF工具箱\数气              | 字取证\    | volatility-ma  | ster\volatility-master\绿盟朴>vol.exe -f data.rawprofile=Win7SP1x64 filescan         |
| Volatility Foundation          | u Volat | ility Framewo  | rk 2 6                                                                            |
| $0 \times 0000000007 d09 b610$ | 2       | 0 RW-rw-       | \\Device\HarddiskVolume2\Users\sun\AppData\Roaming\Microsoft\Windows\Recent\flag. |
| docx. 1nk                      |         |                | / / / / / / /                                                                     |
| 0x000000007d1a0d10             | 16      | 0 RW           | \Device\HarddiskVolume2\Users\sun\Desktop\flag.docx                               |
| 0x000000007efbff20             | 15      | 0 Rrwd         | \Device\HarddiskVolume2\Users\sun\Desktop\flag.zip                                |
| 0x00000007f3cb430              | 16      | 0 RW           | \Device\HarddiskVolume2\Users\sun\Desktop\flag.docx                               |
| 0x000000007f8a57b0             | 2       | 0 RW-rw-       | \Device\HarddiskVolume2\Users\sun\AppData\Roaming\Microsoft\Windows\Recent\flag.  |
| txt.lnk                        | 0       | 0. DW          |                                                                                   |
| 0x00000000719ea070             |         | 0 RW-rW-       | \Device\Harddiskvolume2\Users\sun\AppData\Koaming\Microsoft\Windows\Kecent\Ilag.  |
| 0x000000007fde2f20             | 16      | 0 RW-r         | \Device\HarddiskVolume2\Users\sun\Desktop\flag.txt                                |
|                                |         |                |                                                                                   |
| F:\CTF2\CTF上具箱\数音              | 字取祉\    | volatility-ma  | ster\volatility-master\绿盟朴>_                                                      |
|                                |         |                |                                                                                   |
|                                |         |                |                                                                                   |
|                                |         |                |                                                                                   |
|                                |         |                |                                                                                   |
|                                |         |                |                                                                                   |
|                                |         |                |                                                                                   |
|                                |         |                |                                                                                   |
|                                |         |                |                                                                                   |
|                                |         |                |                                                                                   |
|                                |         |                |                                                                                   |
|                                |         |                |                                                                                   |

F:\CTF2\CTF工具箱\数字取证\volatility-master\volatility-master\绿盟杯>vol.exe -f data.raw --profile=Win7SP1x64 dumpfiles -Q 0x000000007d1a0d10 -D F:\ Volatility Foundation Volatility Framework 2.6 DataSectionObject 0x7d1a0d10 None \Device\HarddiskVolume2\Users\sun\Desktop\flag.docx

F:\CTF2\CTF工具箱\数字取证\volatility-master\volatility-master\绿盟杯>vol.exe -f data.raw --profile=Win7SP1x64 dumpfiles -Q 0x000000007f3cb430 -D F:\ Volatility Foundation Volatility Framework 2.6 DataSectionObject 0x7f3cb430 None \Device\HarddiskVolume2\Users\sun\Desktop\flag.docx

F:\CTF2\CTF工具箱\数字取证\volatility-master\volatility-master\绿盟杯>\_

一共有两个flag.docx,个flag.zip,其中一个flag.zip导不出来,一个flag.docx里面是base64,但是隐藏了的

|           | <b></b> 拔浴         |                         | 作工し   |  |
|-----------|--------------------|-------------------------|-------|--|
|           |                    |                         |       |  |
|           |                    |                         |       |  |
|           |                    |                         |       |  |
|           |                    |                         |       |  |
|           |                    |                         |       |  |
| ZmxhZ3s5M | IDE3Y2VmMjZhMDdiZ\ | NI0ZTY2OWE0YTgwNmJjZDli | Nn0=← |  |
|           |                    |                         |       |  |
|           |                    |                         |       |  |
|           |                    |                         |       |  |
|           |                    |                         |       |  |
|           |                    |                         |       |  |
|           |                    |                         |       |  |
|           |                    |                         |       |  |

| 日 つう <b>び</b> =<br>文件 <mark>开始</mark> 抵入 设计 布局 引用 邮件 审阅 视图 帮助 有道創译 | 文档1 [兼容模式] - Word<br>♀ 操作说明搜索                                                                                                    |                                                              | ×                                    |
|--------------------------------------------------------------------|----------------------------------------------------------------------------------------------------|--------------------------------------------------------------|--------------------------------------|
|                                                                    | ·                                                                                                    | ? × <b>aBbC</b> : <i>AaBbCcD</i> : AaBbCc<br>前标题 强调 要点<br>样式 | D AaBbCcdd<br>→ 正文<br>5 編編 有道翻译<br>へ |
| ZmxhZ35                                                            | 中文字体(1):       字形(1):       字形(1):       第短         ● 中文正文       第短       第短         ● 古文 三文       第四       第回       第回         ● 市文正文       ● 回       ●       ●         ● 市政主義       (天)       ●       ●       ●         ● 市政       ●       ●       ●       ●       ●         文法       ●       ●       ●       ●       ●       ●       ●       ●       ●       ●       ●       ●       ●       ●       ●       ●       ●       ●       ●       ●       ●       ●       ●       ●       ●       ●       ●       ●       ●       ●       ●       ●       ●       ●       ●       ●       ●       ●       ●       ●       ●       ●       ●       ●       ●       ●       ●       ●       ●       ●       ●       ●       ●       ●       ●       ●       ●       ●       ●       ●       ●       ●       ●       ●       ●       ●       ●       ●       ●       ●       ●       ●       ●       ●       ●       ●       ●       ●       ●       ●       ●       ● | 字号(S):<br>五号<br>四号<br>小四<br><b>示号</b>                        |                                      |
| 第1页, 共1页 0个字 凵≤ 英语(美国)                                             |                                                                                                    |                                                              | 単 三 + 100%                           |

| Base64   URLEr              | icode   MD5   TimeStamp                         |
|-----------------------------|-------------------------------------------------|
| 输入要进行 Base6                 | 4 编码或解码的字符                                      |
| ZmxhZ3s5MDE3Y               | 2VmMjZhMDdiZWI0ZTY2OWE0YTgwNmJjZDliNn0=         |
|                             |                                                 |
|                             |                                                 |
|                             |                                                 |
|                             |                                                 |
| 伊亚 (Encode)                 |                                                 |
| 编码 (Encode)                 | 解码 (Decode) ↓交换 (编码快捷键: Ctrl + Enter )          |
| 编码 (Encode)<br>Ise64 编码或解码的 | 解码 (Decode) ↓ 交换 (编码快捷键: Ctrl + Enter )<br>的结果: |

取消隐藏,解密得到flag:

flag{9017cef26a07beb4e669a4a806bcd9b6}

| C:\Users\YiJiale\Downloads\misc8.zip\ | ::\Users\YiJiale\Downloads\misc8.zip\ |        |           |           |        |  |  |  |  |  |
|---------------------------------------|---------------------------------------|--------|-----------|-----------|--------|--|--|--|--|--|
| 文件(F) 编辑(E) 查看(V) 书签(A) 工具(T) 帮助(H)   |                                       |        |           |           |        |  |  |  |  |  |
|                                       |                                       |        |           |           |        |  |  |  |  |  |
| C:\Users\YiJiale\Downloads\misc8.zip\ |                                       |        |           |           | $\sim$ |  |  |  |  |  |
| 名称                                    | 大小                                    | 压缩后大小  | 修改时间      | 创建时间      | 访      |  |  |  |  |  |
| <b>₽</b> z flag.zip                   | 11 786                                | 11 787 | 2021-08-2 | 2021-08-2 | 20     |  |  |  |  |  |
| 🔤 key.docx                            | 13 574                                | 11 973 | 2021-08-2 | 2021-08-2 | 20     |  |  |  |  |  |

打开flag.zip,发现里面是flag文件,丢入010分析发现是伪加密的压缩包,但是7z可以无视伪加密,所以直接打开,里面又是一个flag文件

| C:\Users\YiJiale\Downloads\misc8.zip\flag.zip\flag\                                                                                                    | C:\Users\YiJiale\Downloads\misc8.zip\flag.zip\flag\ |        |           |           |        |  |  |  |  |  |
|----------------------------------------------------------------------------------------------------|-----------------------------------------------------|--------|-----------|-----------|--------|--|--|--|--|--|
| 文件(F) 编辑(E) 查看(V) 书签(A) 工具(T) 帮助(H)                                                                                                    |                                                     |        |           |           |        |  |  |  |  |  |
| □ □ □ □ □ □     □     □     □     □     □     □     □     □     □     □     □     □     □     □     □     □     □     □     □     □     □     □     □     □     □     □     □     □     □     □     □     □     □     □     □     □     □     □     □     □     □     □     □     □     □     □     □     □     □     □     □     □     □     □     □     □     □     □     □     □     □     □     □     □     □     □     □     □     □     □     □     □     □     □     □     □     □     □     □     □     □     □     □     □     □     □     □     □     □     □     □     □     □     □     □     □     □     □     □     □     □     □     □     □     □     □     □     □     □     □     □     □     □     □     □     □     □     □     □     □     □     □     □     □     □     □     □     □     □     □     □     □     □     □     □     □     □     □     □     □     □     □     □     □     □     □     □     □     □     □     □     □     □     □     □     □     □     □     □     □     □     □     □     □     □     □     □     □     □     □     □     □     □     □     □     □     □     □     □     □     □     □     □     □     □     □     □     □     □     □     □     □     □     □     □     □     □     □     □     □     □     □     □     □     □     □     □     □     □     □     □     □     □     □     □     □     □     □     □     □     □     □     □     □     □     □     □     □     □     □     □     □     □     □     □     □     □     □     □     □     □     □     □     □     □     □     □     □     □     □     □     □     □     □     □     □     □     □     □     □     □     □     □     □     □     □     □     □     □     □     □     □     □     □     □     □     □     □     □     □     □     □     □     □     □     □     □     □     □     □     □     □     □     □     □     □     □     □     □     □     □     □     □     □     □     □     □     □     □     □     □     □     □     □     □     □     □     □     □     □     □     □     □     □     □     □     □     □     □     □     □     □     □     □     □     □     □ |                                                     |        |           |           |        |  |  |  |  |  |
| C:\Users\YiJiale\Downloads\misc8.zip\flag.zip\flag                                                                                                    | ١                                                   |        |           |           | $\sim$ |  |  |  |  |  |
| 名称                                                                                                    | 大小                                                  | 压缩后大小  | 修改时间      | 创建时间      | 访      |  |  |  |  |  |
| flag                                                                                                    | 11 496                                              | 11 502 | 2021-08-2 | 2021-08-2 | 20     |  |  |  |  |  |

再次打开发现需要密码,爆破一下,得到密码为0546

| Ziperello              |                              |                                |                                                  |                                                    |                    |
|------------------------|------------------------------|--------------------------------|--------------------------------------------------|----------------------------------------------------|--------------------|
| ziperello              | )<br>vord recovery too       | ol.                            | 帮助                                               | 关于                                                 | 退出                 |
| 逝去时间: 00:00:14         | 当前密码长度<br>当前密码<br>当前速度<br>0% | 4<br>信息 ×<br>矿面 密码: 0546<br>确定 | 准备就绪,请点击[开<br>注意:搜索进度条(%)<br>前的密码效验长度相关<br>耗时较长。 | <b>步骤 4</b><br>始] 按钮<br>) 及剩余时间字段5<br>6。破解 AES 算法力 | 显示的信息与当<br>加密的密码可能 |
| 15:41:27: 盈頃: 0546 .时间 | j: U S                       |                                |                                                  |                                                    | ]                  |
|                        |                              | 步骤 4 / 4: 破解密码.Go              |                                                  |                                                    |                    |
| Ziperello ver. 2.1     | 版权所有 (C) 2008 FE             | ORLab                          |                                                  |                                                    |                    |

打开压缩包得到 flag\_not\_here.docx ,尝试打开,发现需要密码,爆破不出来,于是想到一开始的word文档还没打开过

| C:\Users\YiJiale\Downloads\misc8.zip\flag.zip\flag\fl | C:\Users\YiJiale\Downloads\misc8.zip\flag.zip\flag\flag\ |        |           |           |    |  |  |  |  |  |
|-------------------------------------------------------|----------------------------------------------------------|--------|-----------|-----------|----|--|--|--|--|--|
| 文件(F) 编辑(E) 查看(V) 书签(A) 工具(T) 帮助(H)                   |                                                          |        |           |           |    |  |  |  |  |  |
| 🕂 💻 🗸 📫 🗭 🗶 i                                         |                                                          |        |           |           |    |  |  |  |  |  |
| 添加 提取 测试 复制 移动 删除 信息                                  |                                                          |        |           |           |    |  |  |  |  |  |
| C:\Users\YiJiale\Downloads\misc8.zip\flag.zip\flag.   | ıg\flag\                                                 |        |           |           | ~  |  |  |  |  |  |
| 名称                                                    | 大小                                                       | 压缩后大小  | 修改时间      | 创建时间      | 访  |  |  |  |  |  |
| flag_not_here.docx                                    | 13 425                                                   | 11 326 | 2021-08-2 | 2021-08-2 | 20 |  |  |  |  |  |

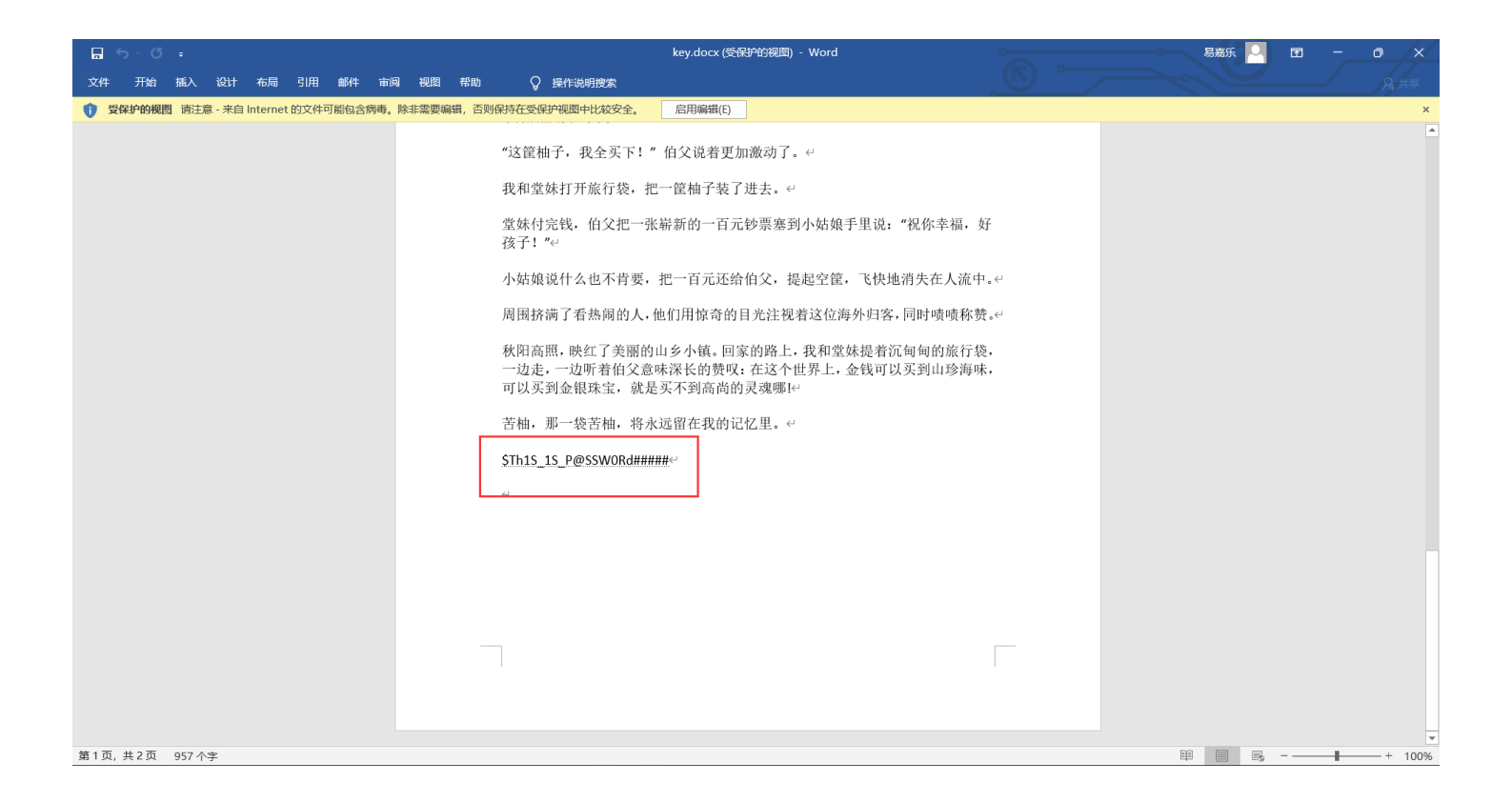

#### 用这个密码可以打开刚刚那个 flag\_not\_here.docx

|                         |                                                                  | flag_not_here.docx [兼容模式] - Word       |                                                                                                    | 易嘉乐 🔍                               | x - 0 x                  |
|-------------------------|------------------------------------------------------------------|----------------------------------------|----------------------------------------------------------------------------------------------------|-------------------------------------|--------------------------|
| 文件 开始 插入 设计 布局 引用 邮件 审准 | 副 视图 帮助 🛛 🖓 操作说明搜索                                               |                                        |                                                                                                    |                                     | A 共享                     |
|                         | ·· │ � ♥ A │ ∷ - シ ∷ - ' ∵ - │ @ @<br>- ▲ - A ⊕ │ ■ = = ■    ∷ - | ☆ · ①↓ ・ AaBbC AaBb<br>逸 · Ⅲ · 标题 标题 1 | AaBbC AaBbC AaBbCcD AaBbCcD AaBbCcD AaBbC AaBbC AaBbC AaBbC AaBbCcD AaBbCcD AaBbCcD AaBbCcD AaBbCcD AaBbCcD AaBbCcD AaBbCcD AaBbC AaBbC AabbC AabbC A | AaBbCcD AaBbCcD ·<br>要点 。正文 ▼ 2 选择~ | · <b>人</b><br>打开<br>有道翻译 |
| 剪贴板 15 字体               | 15 段落                                                            | 21                                     | 样式                                                                                                    | □ 编辑                                | 有道翻译                     |
|                         |                                                                  |                                        |                                                                                                    |                                     | <u>*</u>                 |
|                         | シェーフああ ヘト                                                        |                                        | 上去 湖泊的网                                                                                                    |                                     |                          |
|                         | 秋雨▶∫整整──∕下星                                                      | 期。火巴的云层低低地压住大箖林                        | 上面,潮湿的风                                                                                                    |                                     |                          |
|                         | 缓缓地吹着。吸饱雨                                                        | 水的树枝垂下来。河水涨到齐了岸。                       | 。我和猎人划着                                                                                                    |                                     |                          |
|                         | 小船顺流而下。到了                                                        | ·<br>河身狭窄的地方,小船突然撞在水                   | 面下的树桩上,                                                                                                    |                                     |                          |
|                         | 翻了。食物和打来的                                                        | 野味全给冲走了,我们只好带着猎                        | 枪上了岸。↔                                                                                                    |                                     |                          |
|                         | 这里离住所还很                                                          | 远。我们俩浑身是水,又累又饿。                        | 我冷得发抖, 呆                                                                                                    |                                     |                          |
|                         | 呆地望着猎人, 希望                                                       | 他有个办法。猎人不声不响,只顾拧                       | 他的衣服。"应                                                                                                    |                                     |                          |
|                         | 该生一堆火呀!"我                                                        | 提议,可是从口袋里摸出火柴盒一                        | 看, 里面竟流出                                                                                                    |                                     |                          |
|                         | 水来。↩                                                             |                                        |                                                                                                    |                                     |                          |
|                         | Ļ                                                                |                                        |                                                                                                    |                                     |                          |
|                         | 猎人还是不声不                                                          | 响。他在一棵枞树的窟窿里找到了                        | 一些干的苔藓,                                                                                                    |                                     |                          |
|                         | 又拿出一颗子弹,拔                                                        | 下弹头,把苔藓塞进弹壳,塞得紧紧                       | 景的。他吩咐我:                                                                                                    |                                     | v                        |
| 第1页,共3页 801个字 🖾 中文(中国)  |                                                                  |                                        |                                                                                                    | ₩ <b>           </b>                | + 100%                   |

里面什么东西都没有发现,于是把.docx 改为.zip 然后去打开压缩包 查看word文档的结构

C:\Users\YiJiale\Desktop\flag\_not\_here.zip\

|  | × |
|--|---|
|  |   |

\_

## 文件(F) 编辑(E) 查看(V) 书签(A) 工具(T) 帮助(H)

| ÷  |    | $\checkmark$ | ⊶  | ⇒  | ×  | ñ  |  |
|----|----|--------------|----|----|----|----|--|
| 添加 | 提取 | 测试           | 复制 | 移动 | 删除 | 信息 |  |

|        |                                              |                                                |                                                                                                 | (                                                                                                    |
|--------|----------------------------------------------|------------------------------------------------|-------------------------------------------------------------------------------------------------|----------------------------------------------------------------------------------------------------|
|        |                                              |                                                |                                                                                                 | $\sim$                                                                                                    |
| 大小     | 压缩后大小                                        | 修改时间                                           | 创建时间                                                                                            | 访                                                                                                    |
| 737    | 247                                          | 2012-07-0                                      | 2021-08-2                                                                                       | 20                                                                                                    |
| 57 302 | 8 265                                        | 2012-07-0                                      | 2021-08-2                                                                                       | 20                                                                                                    |
| 1 770  | 946                                          | 2012-07-0                                      | 2021-08-2                                                                                       | 20                                                                                                    |
| 881    | 565                                          | 2012-07-0                                      | 2021-08-2                                                                                       | 20                                                                                                    |
| 1 432  | 350                                          | 2012-07-0                                      | 2021-08-2                                                                                       | 20                                                                                                    |
|        | 大小<br>737<br>57 302<br>1 770<br>881<br>1 432 | 大小压缩后大小73724757 3028 2651 7709468815651 432350 | 大小压缩后大小修改时间7372472012-07-057 3028 2652012-07-01 7709462012-07-08815652012-07-01 4323502012-07-0 | 大小压缩后大小修改时间创建时间7372472012-07-02021-08-257 3028 2652012-07-02021-08-21 7709462012-07-02021-08-28815652012-07-02021-08-21 4323502012-07-02021-08-2 |

| C:\Users\YiJiale                                                                                              | e\Desktop\flag_not_here.zip\word\                                                                                                    |  |  |  |  |  |
|----------------------------------------------------------------------------------------------------|----------------------------------------------------------------------------------------------------|--|--|--|--|--|
| 文件(F) 编辑(E)                                                                                                   | 查看(V) 书签(A) 工具(T) 帮助(H)                                                                                                    |  |  |  |  |  |
| 🛟 💻 <table-cell> 🕩<br/>添加 提取 测试 复制</table-cell>                                                               | → X 1 1 移动 删除 信息                                                                                                    |  |  |  |  |  |
| 🦻 🚞 C:\Users\Yi                                                                                               | Jiale\Desktop\flag_not_here.zip\word\                                                                                                    |  |  |  |  |  |
| 名称                                                                                                    | 大小 压缩后大小 修改时间 创建时间 访                                                                                                    |  |  |  |  |  |
| _rels                                                                                                    | i document.xml - 记事本                                                                                                    |  |  |  |  |  |
| theme                                                                                                    | 文件(F) 编辑(E) 格式(O) 视图(V) 帮助(H)                                                                                                    |  |  |  |  |  |
| <ul> <li>a) styles.xml</li> <li>a) settings.xml</li> <li>a) fontTable.xml</li> <li>a) document.xml</li> </ul> | w:type="textWrapping"/> <w:rpr><w:rfonts<br>w:hint="eastAsia" w:ascii="微软雅黑" w:hAnsi="微软雅黑" w:eastAsia="微软<br/>雅黑" w:cs="微软雅黑"/&gt;<w:i w:val="0"></w:i><w:ics w:val="0"></w:ics><w:caps<br>w:val="0"/&gt;<w:color w:val="121212"></w:color><w:spacing w:val="0"></w:spacing><w:sz<br>w:val="27"/&gt;<w:szcs w:val="27"></w:szcs><w:shd <br="" w:val="clear">w:fill="FFFFFF"/&gt;</w:shd></w:sz<br></w:caps<br></w:rfonts<br></w:rpr> <w:br< th=""></w:br<> |  |  |  |  |  |
|                                                                                                    | w:type="textWrapping"/> <w:rpr><w:rfonts< td=""></w:rfonts<></w:rpr>                                                                                                    |  |  |  |  |  |
|                                                                                                    | W:hint= 查找 × ila="微软                                                                                                    |  |  |  |  |  |
|                                                                                                    | 雅黒 <sup>*</sup> W:<br>w:val=" <sup>查找内容(<u>N</u>): flag{                                     </sup>                                                                                                    |  |  |  |  |  |
|                                                                                                    | w:val="<br>w:fill="F<br>堆移开, □ 区分大小写(C)<br>, 我们睏                                                                                                    |  |  |  |  |  |
|                                                                                                    | 、 □ <sup>循圻(<u>R</u>)</sup> "微软雅黑                                                                                                    |  |  |  |  |  |
|                                                                                                    | " w:hAnsi="微软雅黑" w:eastAsia="微软雅黑" w:cs="微软雅黑"/> <w:i<br>w:val="0"/&gt;<w:ics w:val="0"></w:ics><w:caps w:val="0"></w:caps><w:color<br>w:val="121212"/&gt;<w:spacing w:val="0"></w:spacing>flag<br/>{4de41c0b106051b30cb3c654901b1b06}<w:sz w:val="27"></w:sz><w:szcs< th=""></w:szcs<></w:color<br></w:i<br>                                                                                                    |  |  |  |  |  |
|                                                                                                    | w:val="27"/> <w:shd w:fill="FFFFFF" w:val="clear"></w:shd> <w:br<br>行 2, 列 13068 100% Windows (CRLF) UTF-8</w:br<br>                                                                                                    |  |  |  |  |  |
| ▲ ■ ■ ■ ■ ■ ■ ■ ■ ■ ■ ■ ■ ■ ■ ■ ■ ■ ■ ■                                                                       | 18 123 18 123 2021-08-28 22:32:15                                                                                                    |  |  |  |  |  |

在 document.xml 中找到了flag:

flag{4de41c0b106051b30cb3c654901b1b06}

## Misc8:something in picture

这题是第五届强网杯Threebody原题,贴一个原题wp链接吧 https://www.sohu.com/a/472787619\_121118996

flag:

flag{D1mEn5i0nAl\_Pr061em}